## Web Sitesi Tasarlama

Adobe Dreamweaver Temelleri

Öğr.Gör. Serkan KORKMAZ

Mayıs - 2022

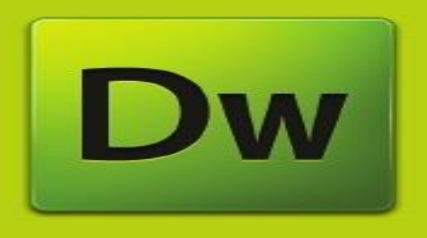

#### **ADOBE DREAMWEAVER CS4**

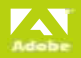

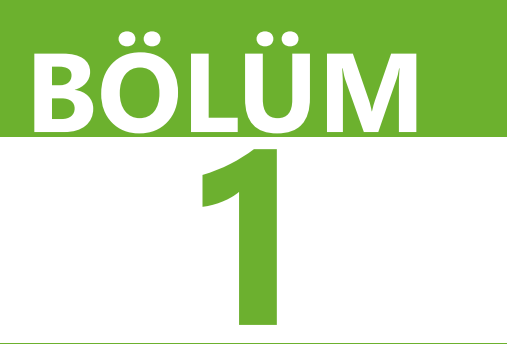

## Dreamweaver Temelleri

Dreamweaver Temelleri Başlangıç Sayfası Siteyi Geliştirmek Üzere Hazırlık Yapmak Yerel Bir Site Tanımlamak Yeni Bir Sayfa Oluşturmak ve Kayıt Etmek Dosya Adlandırma Standartları Araçlar ve Arayüz Paneller Sayfaya Başlık Atamak

#### **Adobe Dreamweaver**

Web sitelerinin oluşturulmasını, yönetilmesini, bakımının ve devamlılığını sağlanmasını mümkün kılmak için güçlü görsel tasarım araçlarıyla metin tabanlı HTML düzenleme özelliklerini bir araya getirmiştir.

#### **Adobe Dreamweaver**

Yazılım, acemi kullanıcıların Web sayfaları oluşturmak için gereken araçlara kolayca ulaşmasını sağlarken, elle kod yazmaya alışkın deneyimli kullanıcılara da gerektiğinde doğrudan kodla çalışma imkânı sağlar.

#### **Adobe Dreamweaver**

Bu esnek program, gelişmiş teknikleri erişilebilir ve kolay kullanılır hale getirir.

#### **Adobe Dreamweaver**

Güçlü tasarım, kod ve etkileşim özelliklerinin bir arada sunulması hem acemiler, hem de deneyimli kullanıcılar için sayısız fayda sağlar.

#### Dreamweaver

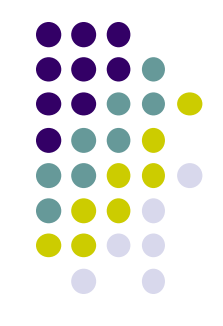

- Adobe Dreamweaver CS4, pek çok Web geliştiricisinin tercih ettiği bir araçtır.
- Bir yandan kolayca erişilebilir ve standartlara uygun siteler hazırlama ihtiyaçlarına karşılık verir.
- Diğer yandan da mevcut ve gelişmekte olan pek çok teknolojik çözümle çalışma imkânı sağlayan bir ortamda hem görsel tasarım, hem de kod düzenleme araçları sunar.

## Dreamweaver

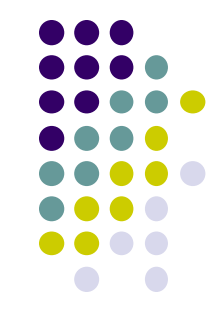

- Dreamweaver, üretim sürecini hızlandırır ve site yönetimi ve sitenin devamlılığını sağlamak için gereken araçları sunar.
- Web geliştirme yazılımları sektöründe liderdir.
- Web siteleri oluşturma ve bunların devamlılığını sağlama, ayrıca sürekli değişen standartlar, yeni teknolojiler ve kullanıcı ihtiyaçlarını karşılama konularındaki zorlukları aşmanıza yardımcı olmak için ihtiyaç duyduğunuz araçları sağlar.

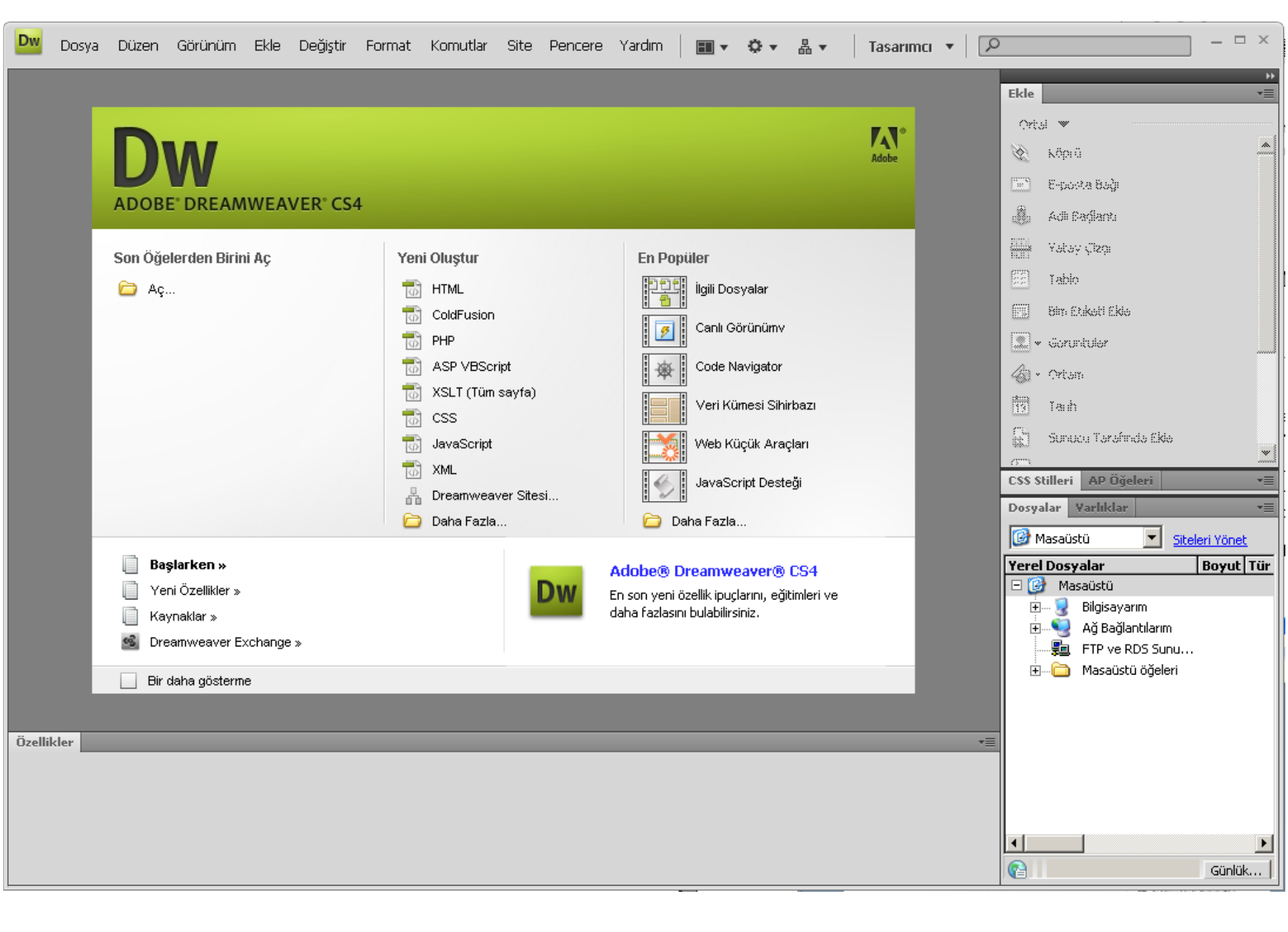

## Başlangıç Sayfası

- Dreamweaver CS4'ü açtıktan sonra bir başlangıç sayfası göreceksiniz.
- Bu sayfada şu araçlar bulunmaktadır:
- En son açılan belgelere ait hızlı bağlantılar
- Farklı dosya tiplerinde yeni belgeler oluşturmak için kullanabileceğiniz seçenekler
- ✓ Dreamweaver ile ilgili sihirbaz ve bilgiler
- ✓ Kaynaklar
- ✓ Dreamweaver Exchange Bağlantısı

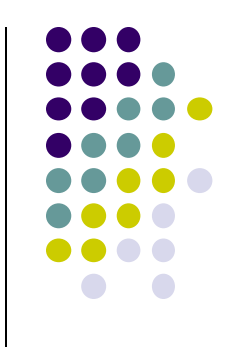

## DW ADOBE' DREAMWEAVER' CS4

Son Öğelerden Birini Aç

Aç...

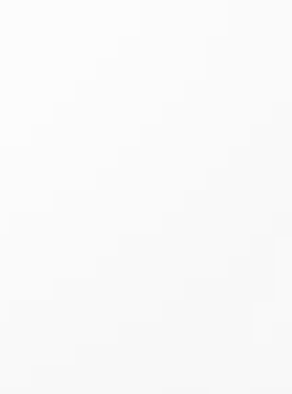

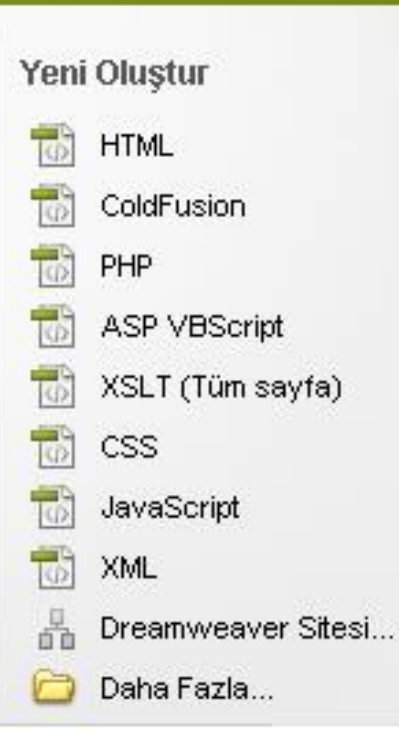

#### En Popüler

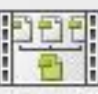

İlgili Dosyalar

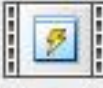

Canlı Görünümv

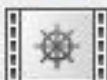

Code Navigator

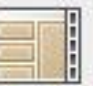

.....

Veri Kümesi Sihirbazı

Adobe

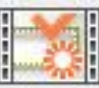

Web Küçük Araçları

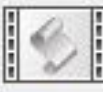

JavaScript Desteği

🚞 🛛 Daha Fazla...

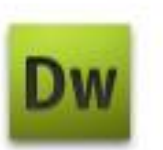

#### Adobe® Dreamweaver® CS4

En son yeni özellik ipuçlarını, eğitimleri ve daha fazlasını bulabilirsiniz.

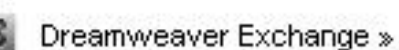

Başlarken »

Kaynaklar »

Yeni Özellikler »

## Başlangıç Sayfası

- Yeni bir sayfa oluşturma işlemine başladığınızda
- veya
- Başlangıç Sayfası'ndaki diğer seçenekleri seçtiğinizde Başlangıç Sayfası kendiliğinden kapanır.

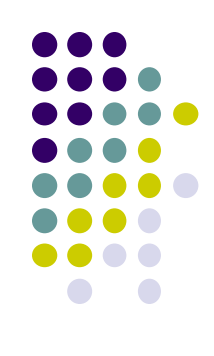

#### Siteyi Geliştirmek Üzere Hazırlık Yapmak

- Bir Web sitesi oluşturmak için gereken ayrıntılı araştırma ve planlama aşamalarına zaman ayırmak çok önemlidir.
- Geliştirme için bir strateji oluşturmak daha verimli olmanıza,
- fikirlerinizi daha iyi ve daha ayrıntılı bir şekilde geliştirmenize
- ve projenizin kapsamını daha iyi anlamanıza yardım edecektir.
- Ayrıca zamanı ve kaynakları daha verimli kullanmanızı sağlayacaktır.
- İyi bir Web sitesi sezgisel olmalı ve kullanıcılara olumlu ve benzersiz bir deneyim sunmalıdır.

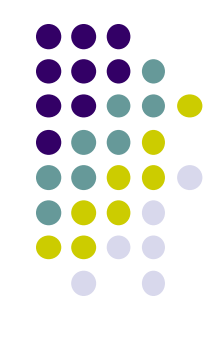

#### Siteyi Geliştirmek Üzere Hazırlık Yapmak

- Etkin bir Web sitesi hazırlarken işe;
- ilgili siteyi oluşturma nedenini tanımlama ve özetleme,
- ✓ rekabet analizi,
- akış grafiği ya da taslak hazırlama,
- ✓ site özelliklerinin nasıl çalışacağını yazılı olarak tanımlama,
- ✓ sitenin görüntüsünü ve insanlarda oluşturacağı hissi tasarlama
- gibi işlemlerle başlarsınız.

#### 1. Aşama: Araştırma

- Herhangi bir sayfa üzerinde çalışmaya başlamadan önce;
- kendinize ya da müşterinize şu soruları sorun.
- Siteniz hangi amaçlara hizmet edecektir ?
- Sitenizin ne gibi içerikler barındırması gerekir ?

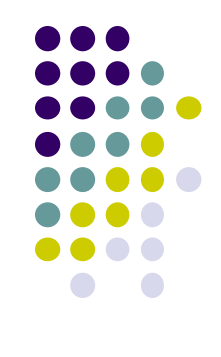

## 2. Aşama: Planlama ve Yapılandırma

- Web sitenizle ziyaretçileriniz arasındaki bağlantı, kısmen sitenizin yapısına bağlıdır.
- Açıklık ve kullanım kolaylığı iyi bir Web sitesi için hayati özelliklerdir.
- Geliştirme sürecinin bu önemli aşaması, bu derste göreceğiniz ilk konudur.

#### 2. Aşama: Planlama ve Yapılandırma

- Web sitelerinin temelini site yapısı oluşturur.
- İyi yapılandırılmamış bir Web sitesinde dolaşmak ve böyle bir siteyi kullanmak kafa karıştırıcı ve zor olabilir.
- Ayrıca böyle bir sitenin devamlılığını sağlamak da pek kolay olmayabilir.
- Anlaşılır, iletişim sorunu olmayan ve ziyaretçilerinin kolayca kullanabileceği bir site oluşturmak için, herhangi bir HTML belgesi oluşturmadan önce;
- Sitenin yapısının nasıl olacağını ve sitede kullanılacak dosya ve klasörlerin hiyerarşisini eksiksiz olarak planlamanız gerekir.

- Bir Web sitesi tasarlarken çalışmaya, genel tasarımı gösteren küçük resimler oluşturarak başlayabilirsiniz.
- Bu, fikirlerinizi kâğıt üzerinde görmek için kullanabileceğiniz hızlı bir beyin fırtınası yöntemidir.
- Bu süreç boyunca;
- 1. Aşama'da soruları soruların cevaplarını,
- yaptığınız araştırmanın sonuçlarını
- göz önünde bulundurmaya devam etmeniz gerekir.

- Tasarımınızı geliştirirken uygulamanız gereken ikinci adım,
- Başlangıçtaki fikirlerinizin en iyilerini ayıklayarak çok daha ayrıntılı taslaklar oluşturmaktır.
- Son olarak,
- Seçilen tasarıma göre oluşturulan sayfaların nasıl görüneceğini gösteren eksiksiz örnek(ler) oluşturulabilir
- Bu tasarım sürecinde işin sahibi ile sürekli olarak görüşmeniz gerekir.

- Düşüncelerinizin teknik olarak Web sitesinde de aynen gerçekleştirileceğinden emin olmak için yapacağınız görsel tasarım bileşenlerini test etme işleminin de bu aşamada gerçekleştirilmesi gerekir.
- Etkin bir Web tasarımının temelini, sitenin tümüyle işlevsel teknik özelliklerine aktarılabilen görsel kavramlar oluşturur.
- Bir Web sitesinde gerçekleştirebileceğiniz şeylerle ilgili bilginiz ne kadar fazlaysa, sitede kullanacağınız öğelerin etkin bir şekilde tasarımı için o kadar donanımlısınız demektir.
- Bu derste, oluştururken Dreamweaver'dan yardım alabileceğiniz birçok teknik Web özelliğini öğreneceksiniz.

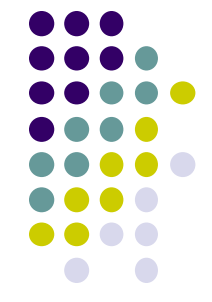

- Sitenin görüntüsü ve insanlarda oluşturduğu his, görünüm ve sitede kullanılacak stiller ve renklerle ilgili özel ayrıntıları içeren stil kılavuzu da genellikle bu aşamada oluşturulur.
- Bir Web sitesi oluşturulurken, geliştirme aşamalarının büyük ölçüde iç içe geçtiği pek çok durumla (aşamaların her birinde sık sık tekrarlanan çalışmalar) karşılaşılır.

#### 4. Aşama: Test

- Web sitesini tasarlama işlemini bitirdikten sonra, ziyaretçilerin kullanımına sunmadan önce onu test etmek de çok önemlidir.
- En basit Web sitelerinin bile mantıklı bir şekilde test edilmesi gerekir.
- Örneğin Web sitenizi, popüler Web tarayıcılarının hepsiyle test etmeniz gerekmektedir.
- Her ne kadar Windows'ta kullanılan Microsoft Internet Explorer günümüzde en çok kullanılan tarayıcı olsa da,
- Mozilla Firefox, Google Chrome, Opera ve Safari'nin pazardaki payları da azımsanmayacak ölçüdedir.

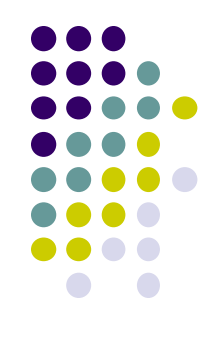

#### 4. Aşama: Test

- Internet Explorer gibi bir tarayıcının bile,
- Bırakın Windows ve Macintosh sürümleri arasındaki farkları,
- 5, 5.5 ve 6 sürümleri arasında ciddi farklar vardır.
- Farklı tarayıcıların sayfalarınızı görüntüleme şekillerindeki farklar dışında, her sayfayı ve her bağlantıyı da test ettiğinizden emin olmalısınız.

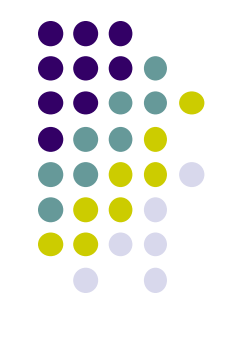

#### 5. Aşama: Devamlılığın Sağlanması

- Birçok Web sitesi geliştiricisi, bir Web sitesi geliştirmenin asla sona ermeyen bir işlem olduğunu düşünür.
- Yeni sayfalar eklemek, bağlantıları güncellemek, içerikte değişiklik yapmak ve resimleri değiştirmek, bir Web sitesinin devamlılığını sağlamak için uygulanan standart işlemlerdir.
- Dreamweaver CS4, kütüphane öğeleri, şablonlar ve diğer araçlar yardımıyla Web sitelerinin devamlılığını sağlama işlemini kolaylaştırmak için birçok özellik sunar.

## Site Klasör Yapısı Nasıl Olmalıdır?

- Siteniz içinde dosyalarınız ile çalışırken düzenli bir çalışma ortamı için, site klasörünüz içinde aşağıdaki klasörleri oluşturmalısınız.
- images: Bu klasör sizin sitenizin içinde resimlerinizi barındıracağınız klasördür.
- css: Css klasörü sitenizin içinde stil dosyalarınızı saklayacağınız klasördür.
- docs (varliklar): Sitenizin içinde ham dosyalarınızı saklayacağınız (ileride kolay bulmanız için) klasördür.
- Bu klasörün içine fla, psd gibi sitenizi içinde direk olarak kullanılmayan, fakat çıktılarının kullanıldığı ham dosyaları yerleştirebilirsiniz.

## Site Klasör Yapısı Nasıl Olmalıdır?

- Klasörlerinizi adlandırırken Türkçe karakter kullanmamaya özen göstermelisiniz.
- Varliklar klasör ismi bu nedenle varlıklar şeklinde kullanılmamıştır.
- Benim\_Sitem
- images
- CSS
- varliklar

- Herhangi bir sayfa oluşturmaya başlamadan önce bir Web sitesi hazırlamanın ilk adımı;
- Bilgisayarınızda sitenin içinde yer alacak her şeyi içerecek olan klasörün oluşturulmasıdır.
- Bu işlem yerel bir site tanımlamak olarak adlandırılır.
- Hedef klasör, yerel kök klasörü (local root folder) olarak bilinir.
- Sabit diskinizde yer alacak olan yerel sitenin sınırlarını belirler ve uzak sitenin adeta bir temsili gibidir.
- Uzak site, ziyaretçilerinizin erişeceği Web sunucusunda bulunacak olan asıl sitedir.

- Yerel bir site tanımlamak size yerel ve uzak sürümler arasında aynı klasör hiyerarşisini koruma imkânı sağlar.
- Bu da işlevsel bir site yaratmak ve bunun sürekliliğini sağlamak için çok önemlidir.

- İçinde sitenin dosyaları ve klasörlerinin yapısıyla ilgili ayarlar bulunan yerel kök klasörüyle birlikte bir yerel site oluşturduğunuzda;
- Siteye ait dosyaların yerel kök klasörünün dışında bir yerde saklanması önlenmiş olur.
- Sabit diskinizde yer alan ama yerel kök klasörünüzün dışında bulunan dosyalar uzak sunucuya aktarılamaz.
- Bu kısıtlama, siz sitenizi geliştirirken site çevrimiçi olarak erişilebilir hale getirildiğinde kullanılamaz durumda olan dosyalara erişmenizi engeller.

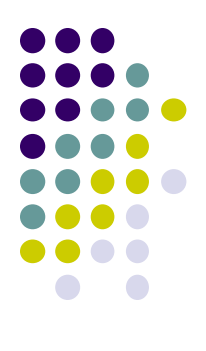

- Sitedeki farklı bir konuma taşınmış olan bir dosyaya ait bütün referansların güncellenmesi gibi pek çok Dreamweaver özelliği gerçek anlamda çalışabilmek için yerel bir site tanımına ihtiyaç duyar.
- Elemanları daima yerel siteler içinde oluşturma ve yine aynı yerde çalışma alışkanlığını edinmeniz gerekir.
- Bu alışkanlığı kazanmazsanız bağlantılar, yollar ve dosya yönetimi konularında sorun yaşayabilirsiniz.

- Bilgisayarınızda siteniz için bir klasör oluşturun.
- Bu klasör için en uygun yer sürücünüzün kökünde bir klasör oluşturmaktır. (Ör: C:\WebSitem)
- Yerel kök klasörünün adı, ilgili sitenin adı ya da sizin seçtiğiniz başka bir ad olabilir.
- Birden fazla site hazırlıyorsanız, siteleri birbirinden kolayca ayırmanızı sağlayacak açıklayıcı isimler seçmeniz işinizi kolaylaştıracaktır.
- Yerel kök klasörünün adı sadece dosya yönetimi açısından önemlidir ve sitenin ziyaretçileri tarafından görünmeyecektir.

- Dreamweaver içinde site oluşturmak için aşağıdakileri yapın:
- Dreamweaver başlangıç sayfasından Dreamweaver Sitesi... menü nesnesini seçin.

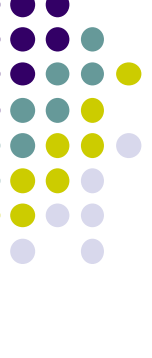

# ADOBE DREAMWEAVER CS4

Son Öğelerden Birini Aç

Aç...

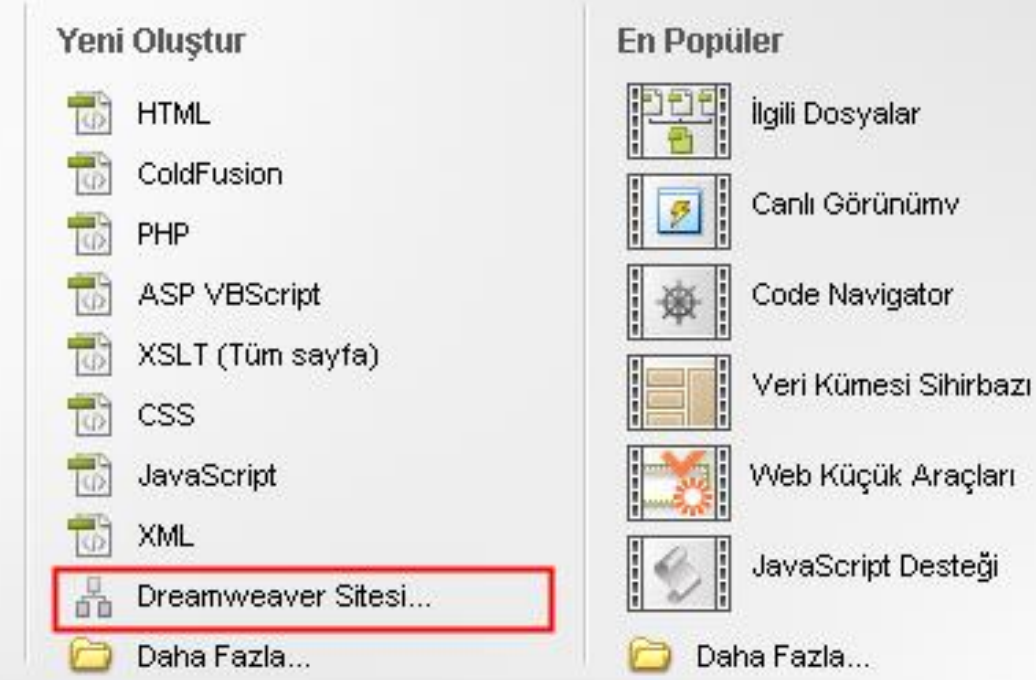

Adobe

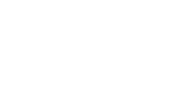

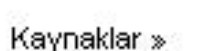

Yeni Özellikler »

Başlarken »

Dreamweaver Exchange »

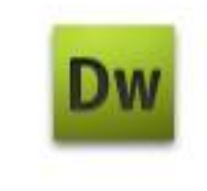

#### Adobe® Dreamweaver® CS4

En son yeni özellik ipuçlarını, eğitimleri ve daha fazlasını bulabilirsiniz.

- veya
- Site > Yeni Site
- menü nesnesini seçin.

| Düzen Görünüm Ekl                                                                                                    | e Değiştir        | Format                      | Komutlar                                                                                                    | Site Pencere                                                                                                | Yardım                                                                                                    | III • \$ •                                                                                                    | 晶 ▼ Tasari                                                                                                    | mci 🔻 🛛 🔎                                                                                               |                                                                                                    |                                                                                                    | ] - 🗆 ×                                                                                                    |
|----------------------------------------------------------------------------------------------------|-------------------|-----------------------------|----------------------------------------------------------------------------------------------------|----------------------------------------------------------------------------------------------------|----------------------------------------------------------------------------------------------------|----------------------------------------------------------------------------------------------------|----------------------------------------------------------------------------------------------------|----------------------------------------------------------------------------------------------------|----------------------------------------------------------------------------------------------------|----------------------------------------------------------------------------------------------------|----------------------------------------------------------------------------------------------------|
|                                                                                                    |                   |                             |                                                                                                    | Yeni Site<br>Siteleri Yönet                                                                                 |                                                                                                    |                                                                                                    |                                                                                                    |                                                                                                    | Ekle                                                                                                    | _                                                                                                    | *                                                                                                    |
| <b>DW</b><br>Adobe <sup>®</sup> dreamwe                                                                                                | AVER° CS4         |                             |                                                                                                    | Al<br>Teslim Al<br>Koy<br>Teslim Et<br>Teslim Almayı G<br>Teslim Alanı Gö<br>Sitede Bul                     | ieri Al<br>ster                                                                                                    | Ctrl+Shift+D<br>Ctrl+Alt+Shift+I<br>Ctrl+Shift+U<br>Ctrl+Alt+Shift+I                                                                                                    | D Adobe                                                                                                    |                                                                                                    | Ortak ▼<br>köprö<br>E-post<br>Adi Br<br>Vatav                                                                                                    | a Buğı<br>ığlantı<br>Cizni                                                                                 |                                                                                                    |
| Son Oğelerden Birini Aç                                                                                                    |                   | Yeni                        | Oluştur<br>HTML<br>ColdFusion<br>PHP<br>ASP VBScr<br>XSLT (Tüm<br>CSS<br>JavaScript<br>XML<br>Dreamweat<br>Daha Fazla | Raporlar<br>Site Genelinde<br>Bağları Tüm Site<br>Bağı Tüm Sited<br>Gelişmiş<br>ipt<br>sayfa)<br>ver Sitesi | Senkronize El<br>ede Denetle<br>e Değiştir                                                                                                    | Ctrl+F8 Ctrl+F8 Veri Kümesi Sihirb Web Küçük Araçk JavaScript Desteğ                                                                                                    | )azı<br>arı                                                                                                    |                                                                                                    | Tablo Tablo Blin Et Blin Et Gorun                                                                                                    | koti Ekio<br>wior<br>u Torofindo Ekio<br>AP Öğeleri<br>arlıklar                                            | ×=                                                                                                    |
| <ul> <li>Başlarken »</li> <li>Yeni Özellikler »</li> <li>Kaynaklar »</li> <li>Dreamweaver Exchar</li> <li>Bir daha gösterme</li> </ul> | ige »             |                             |                                                                                                    | Dw                                                                                                    | Adobe® E<br>En son yeni a<br>daha fazlasır                                                                                                    | Dreamweaver® C<br>özellik ipuçlarını, eğitir<br>nı bulabilirsiniz.                                                                                                    | S4<br>nleri ve                                                                                                    |                                                                                                    | Masaüst<br>Yerel Dosya<br>Masaüst                                                                                                    | ü <b>∑</b> <u>Sit</u><br>aüstü<br>Bilgisayarım<br>Ağ Bağlantılarım<br>FTP ve RDS Sunu.<br>Masaüstü öğeleri | eleri Yönet<br>Boyut Tür                                                                                                    |
|                                                                                                    | Düzen Görünüm Eki | Düzen Görünüm Ekle Değiştir | Düzen Görünüm Ekle Değiştir Format                                                                                    | Düzen Görünüm Ekle Değiştir Format Komutlar<br>DÖDƏDƏDƏDƏDƏDƏDƏDƏDƏDƏDƏDƏDƏDƏDƏDƏDƏDƏD                      | Düzen Görünüm Ekle Değiştir Format Komutlar Site Pencere<br>Veri Site<br>Siteleri Yönet<br>Al<br>Teslim Al<br>Koy<br>Teslim Al<br>Mayor<br>Teslim Aları Gö<br>Sitede Bul<br>Raporlar<br>Site Genelinde<br>Bağları Tüm Site<br>Gelişmiş<br>Asp VBScript<br>Site Genelinde<br>Bağları Tüm Site<br>Gelişmiş<br>Site Genelinde<br>Bağları Tüm Site<br>Gelişmiş<br>Site Genelinde<br>Bağları Tüm Site<br>Gelişmiş<br>Site Site<br>Daha Fazla | Düzen Görünüm Ekle Değiştir Format Komutlar<br>Veni Site<br>ADOBE' DREAMWEAVER' CS4<br>Son Öğelerden Birini Aç<br>Aç<br>Aç<br>Aç<br>Başlarken »<br>Yeni Özelikler »<br>Yeni Özelikler »<br>Yeni Özelikler »<br>Saşarkan »<br>Deha Fazla<br>Bir daha gösterme<br>Al<br>Tesim Al:<br>Ad<br>Tesim Al:<br>Koy<br>Tesim Al:<br>Tesim Al:<br>Agortar<br>Site Genelinde Senivronize E<br>Bağlar Tüm Sitede Denetle<br>Bağlar Tüm Sitede Denetle<br>Bağlar Tüm Sitede Denetle<br>Bağlar Ken »<br>Tesim Al:<br>Tesim Al:<br>Agortar<br>Site Genelinde Senivronize E<br>Bağlar Ken »<br>Tesim Al:<br>Agortar<br>Site Genelinde Senivronize E<br>Bağlar Ken »<br>Tesim Al:<br>Adobe@ I<br>En son yeniv<br>daha fazlası<br>Direamveaver Exchange » | Düzen Görünüm Ekle Değiştir Format Komutlar       Stte Pencere Yardım       ■ ◆ ◆ ◆         Veri Site       Steleri Yönet       Al       Ctrl+Sinft+D         Teslim Al       Ctrl+Sinft+D       Ctrl+Sinft+D       Ctrl+Alt+Sinft+D         Koy       Ctrl+Alt+Sinft+D       Teslim Al       Ctrl+Alt+Sinft+D         Son Öğelerden Birini Aç       Yeni Oluştur       Bağlari Tün Sitede Değiştir       Site Genelinde Senkronize Et         Bağlari Tün Sitede Değiştir       Ctrl+FB       Bağlıri Tün Sitede Değiştir       Gtrl+FB         Bağlari Tün Sitede Değiştir       Gelşiniğ       Veri Künesi Sinit:       Site Genelinde Senkronize Et         Bağlari Tün Sitede Değiştir       Gelşiniğ       Veri Künesi Sinit:       Site Genelinde Senkronize Et         Bağlari Ken >       Yeni Özellikler >       ML       Site Genelinde Senkronize Et       Bağlari Ken Siteki Alt-Sinit         Veri Künesi Sinit:       Daha Fazla       Daha Fazla       Veri Künesi Sinit:         Veri Künesi Sinit:       Daha Fazla       Daha Fazla       Daha Fazla         Başlariken >       Veri Özellikler >       Site Genelinde Senkronize Et       Er son yeni özelik (pugların, eğiti daha fazlasın bulabilirsiniz.         Dreamweaver Exchange >       Bir daha gösterme       Site Genelinde Senkronize Et       Er son yeni özeli | Dizen Gorunum Ekle Değiştir Format Komutlar Site Pencere Yardım I + * * * * * * * * * * * * * * * * * * | Düzen Görünüm Ekle Değiştir Format Komutlar       Site       Pencere Vardın       IIII + ◆ + ▲ +       Tasarıncı + ✓         Veri Közen       Siteler Yönet       Al       Cri+Strit+D       Make         DDBE       DEAMWEAVER: CS4       Falm Al       Cri+Strit+D       Make         Son Öğelerden Birini Aç       Yeni Oluştur       Site Brocken       Site Brocken       Site Brocken       Site Brocken         Aq       Yeni Oluştur       HTML       Site Genelice Serivonize E       Site Genelice Serivonize E       Site Genelice Serivonize E       Site Genelice Serivonize E       Site Genelice Serivonize E       Site Genelice Serivonize E         Aq       CodFusion       Site Genelice Serivonize E       Site Genelice Serivonize E       Site Genelice Serivonize E       Site Genelice Serivonize E         Beğlan Ken »       Xskl.       Site Genelice Serivonize E       Site Genelice Serivonize E       Site Genelice Serivonize E       Site Genelice Serivonize E         Øğlan Yazı       JavaScript       Site JavaScript       Site JavaScript       JavaScript Desteği         Yeni Özelikler >       Yeni Özelikler >       Daha Fazı       Daha Fazı       Daha Fazı         Dreamweaver Exchange >       Site Genelice Serivonize E       Site Genelice Serivonize E       Site | Duzen Gorünüm Ekle Değiştir Format Komutlar Stite Pencere Yardım ■ • • • ▲ • Tasamme •                     | Duzen Gordnum Eke Değiştir Format Konrullar Sitte Pencere Yardım W + & + & + Tesammo + Tesammo + Tesammo + Tesammo + Tesammo + Tesammo + Tesammo + Tesammo + Tesammo + Tesammo + Tesammo + Tesammo + Tesammo + Tesammo + Tesammo + Tesammo + Tesammo + Tesam All - CcherAlt-Shiftrad - CherAlt-Shiftrad - CherAlt-Shiftrad - CherAlt-Shiftrad - CherAlt-Shiftrad - CherAlt-Shiftrad - CherAlt-Shiftrad - CherAlt-Shiftrad - CherAlt-Shiftrad - Tesam All - CcherAlt-Shiftrad - CherAlt-Shiftrad - CherA |
- Temel ve Gelişmiş adındaki iki sekmesiyle birlikte Site Tanımı iletişim kutusu açılacaktır.
- Bu sekmeleri kullanarak bir site tanımlama işlemini nasıl gerçekleştirmek istediğinizi seçebilirsiniz.

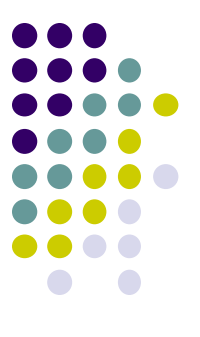

| iuminaniş sice z için sice ra                                                                          | animiamasi                                                                              |   |
|----------------------------------------------------------------------------------------------------|-----------------------------------------------------------------------------------------|---|
| el Gelişmiş                                                                                            |                                                                                         |   |
| Site Tanımı                                                                                            |                                                                                         | > |
| zenlenen Dosyalar Test D                                                                               | Dosyaları Paylaşılan Dosyalar                                                           |   |
|                                                                                                    |                                                                                         |   |
| Dreamweaver içindeki bir site, s                                                                       | sunucudaki bir web sitesine karşılık gelen dosya ve klasörlerden                        |   |
| oluşur.<br>Sitepizi paçıl adlandırmak istersir                                                         | nin?                                                                                    |   |
| Adlandırılmamış Site 2                                                                                 | 1112 f                                                                                  |   |
| Örnek: sitem                                                                                           |                                                                                         |   |
|                                                                                                    |                                                                                         |   |
| Sitenizin HTTP Adresi (URL) ned                                                                        | lir?                                                                                    |   |
| http://                                                                                                |                                                                                         |   |
| Örnek: http://www.anabilgisaya                                                                         | arım.com/sitem                                                                          |   |
| FTP veya RDS kullanarak doğru                                                                          | idan sunucuda çalışmak istiyorsanız <u>FTP veya RDS sunucu</u>                          |   |
| <ul> <li><u>bağlantısı oluşturmanız</u> gerekir,</li> <li>gibi site genelinde işlemler yapm</li> </ul> | Doğrudan sunucuda çalışılması, bağ denetleme veya site raporları<br>nanıza izin vermez. |   |
|                                                                                                    |                                                                                         |   |
|                                                                                                    |                                                                                         |   |
|                                                                                                    |                                                                                         |   |
|                                                                                                    |                                                                                         |   |
|                                                                                                    |                                                                                         |   |
|                                                                                                    |                                                                                         |   |
|                                                                                                    |                                                                                         |   |
|                                                                                                    |                                                                                         |   |

- Temel, iletişim kutusunu açtığınızda varsayılan olarak görünen moddur ve işlem boyunca size adım adım yardımcı olur.
- Gelişmiş modu, yapılandırmada kullanabileceğiniz bir dizi ilave seçenek ve ayar sunar.
- Temel modundaki açıklayıcı metinler burada görüntülenmez.

| dlandırılmamış Site 2 için Site                                                                                               | : Tanımlaması                                                                                                    | × |
|----------------------------------------------------------------------------------------------------|----------------------------------------------------------------------------------------------------|---|
| Temel Gelişmiş                                                                                                    |                                                                                                    |   |
| Kategori                                                                                                    | Yerel Bilgiler                                                                                                    |   |
| Yerel Bilgiler<br>Uzak Bilgiler<br>Test Sunucusu<br>Sürüm Denetimi<br>Perdeleme<br>Tasarım Notları<br>Dosya Görünüm Sütunları | Site adı: Adlandırılmamış Site 2<br>Yerel kök klasörü: C:\Documents and Settings\Administratc 🕞<br>Varsayılan görüntüler klasörü:   |   |
| Contribute<br>Şablonlar<br>Spry                                                                                               | Görece bağlar hedefi:                                                                                                    |   |
|                                                                                                    | Bu adres site görece bağlar ve Bağ Denetiminin<br>kendi sitenizi referans alan HTTP bağlarını<br>denetlemesi için kullanılır        |   |
|                                                                                                    | Büyük/küçük harf duyarlı bağlar: 🔲 Büyük/küçük harf duyarlı bağ denetimini kullan                                                   |   |
|                                                                                                    | Önbellek, site içindeki dosya ve varlık bilgilerini<br>saklar. Bu, Varlık paneli ve bağlantı yönetimi<br>özelliklerini hızlandırır. |   |
|                                                                                                    |                                                                                                    |   |
|                                                                                                    |                                                                                                    |   |
|                                                                                                    |                                                                                                    |   |
|                                                                                                    | Tamam İptal Yardım                                                                                                    |   |

- Bu uygulamada henüz seçili durumda değilse Temel sekmesine tıklayın.
- Dreamweaver, Site Tanımı iletişim kutusunun Temel sekmesinde "Sitenizi nasıl adlandırmak istersiniz?" ifadesiyle sitenizin adının ne olacağını soracaktır.
- Site adı kutusuna Dreamweaver yazın ve İleri düğmesine tıklayın.
- Anlaşılır ve mantıklı isimler her bir siteyi diğerlerinden kolayca ayırmanızı sağlar ve birden fazla siteyle çalışırken bunların yönetimini kolaylaştırır.
- Yerel kök klasöründe olduğu gibi site ismi sadece sizin
   Dreamweaver'ın tanımlanmış siteler listesinde referans olarak kullanacağınız bir araçtır ve sitenizin kullanıcıları tarafından görülmez.

- "ColdFusion, ASP.NET, ASP, JSP, yada PHP gibi bir sunucu teknolojisi ile çalışmak ister misiniz?"
- ifadesiyle ColdFusion, ASP.NET, ASP, JSP ya da PHP gibi bir sunucu teknolojisiyle çalışıp çalışmayacağınızı soracaktır.
- "Hayır, sunucu teknolojisi kullanmak istemiyorum" seçeneğine ait radyo düğmesine tıklayarak
- Bir sunucu teknolojisi kullanmak istemediğinizi belirtin.
- İleri düğmesine tıklayarak bir sonraki bölüme geçin.

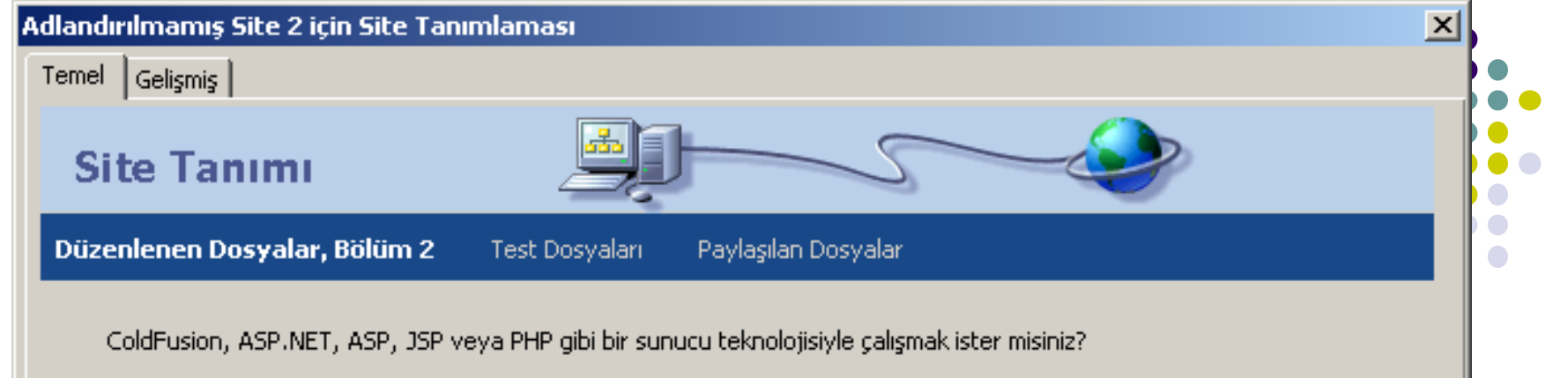

- 💿 Hayır, sunucu teknolojisi kullanmak istemiyorum.
- 🔘 Evet, sunucu teknolojisi kullanmak istiyorum.

| < Geri |  |  |
|--------|--|--|
|--------|--|--|

- "Makinemdeki yerel kopyaları düzenle sonra hazır olduğunda sunucuya yükle (önerilen)" seçeneğine tıklayın.
- Şu anda makinenizdeki dosyalarla çalışacaksınız ve bir uzak sunucuya erişmeniz gerekmiyor.
- Böyle durumlarda bilgisayarınızda bulunan dosyaları düzenlersiniz.

| Site Tanımı                                                         | <u>s</u>                                    | -                | 5              |     |  |
|---------------------------------------------------------------------|---------------------------------------------|------------------|----------------|-----|--|
| üzenlenen Dosyalar, Bölüm 3                                         | 3 Test Dosyaları                            | Paylaşılan Dosy  | alar           |     |  |
| iştirme sırasında dosyalarınızla na                                 | asıl çalışmak istiyorsunu:                  | 2?               |                |     |  |
| Makinemdeki yerel kopyaları düz<br>Yerel ağı kullanarak doğrudan su | enle, sonra hazır olduğı<br>ınucuda düzenle | unda sunucuya yü | kle (önerilen) |     |  |
| svalarınızı bilgisavarınızda pereve                                 | depolamak istivorsupu:                      | <sub>7</sub> 7   |                |     |  |
| ents and Settings\Administrator\                                    | Belgelerim\Adlandırılmar                    | nış Site 2\      |                |     |  |
|                                                                     |                                             |                  |                |     |  |
|                                                                     |                                             |                  |                |     |  |
|                                                                     |                                             |                  |                |     |  |
|                                                                     |                                             |                  |                |     |  |
|                                                                     |                                             |                  |                |     |  |
|                                                                     |                                             |                  |                | 1 A |  |

- İleri düğmesine tıklayarak bir sonraki bölüme geçin.
- Uzak sunucunuza nasıl bağlanacağınızı soran
- "Uzak sunucunuza nasıl bağlanıyorsunuz?"
- sorusunun altındaki "Yok" seçeneğini işaretleyin.
- Şu anda yerel bir site üzerinde çalışıyorsunuz ve bir uzak sunucuya erişmeniz gerekmiyor.

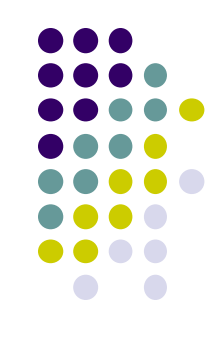

| Terrel       Gelişmiş         Site Tanımı       Dişaşılan Doşyalar         Düzenlenen Doşyalar       Test Doşyalar         Uzak sunucunuza nasıl bağlanıyorsunuz?       Yok | dlandırılmamış Site 2 i  | çin Site Tanımla    | imasi            |        |         |       | ×      |
|----------------------------------------------------------------------------------------------------|--------------------------|---------------------|------------------|--------|---------|-------|--------|
| Site Tanımı       Jegişilan Dosyalar         Düzenlenen Dosyalar       Test Dosyalar         Uzak sunucunuza nasil bağlanıyorsunuz?       Yok                               | Temel Gelişmiş           |                     |                  |        |         |       |        |
| Düzenlenen Dosyalar Test Dosyalar Paylaşılan Dosyalar<br>Uzak sunucunuza nasil bağlanıyorsunuz?<br>Yok                                                                      | Site Tanımı              |                     | <u>s</u> j-      | -5     |         | >     |        |
| Uzak sunucunuza nasil bağlanıyorsunuz?<br>Yok                                                                                                    | Düzenlenen Dosyalar      | Test Dosyaları      | Paylaşılan Dosya | alar   |         |       |        |
|                                                                                                    | Uzak sunucunuza n<br>Yok | asıl bağlanıyorsunu | IZ?              |        |         |       |        |
|                                                                                                    | ,                        |                     |                  |        |         |       |        |
|                                                                                                    |                          |                     |                  |        |         |       |        |
|                                                                                                    |                          |                     |                  |        |         |       |        |
|                                                                                                    |                          |                     |                  |        |         |       |        |
|                                                                                                    |                          |                     |                  |        |         |       |        |
|                                                                                                    |                          |                     |                  |        |         |       |        |
|                                                                                                    |                          |                     |                  |        |         |       |        |
|                                                                                                    |                          |                     |                  |        |         |       |        |
|                                                                                                    |                          |                     |                  |        |         |       |        |
| < Geri İleri > İptal Yardım                                                                                                    |                          |                     |                  | < Geri | İleri > | İptal | Yardım |

- İleri düğmesine tıklayarak bir sonraki bölüme geçin.
- Yeni tanımladığınız site bilgilerini gözden geçirin.
- İletişim kutusunun alt kısmındaki Bitti düğmesine tıklayın.

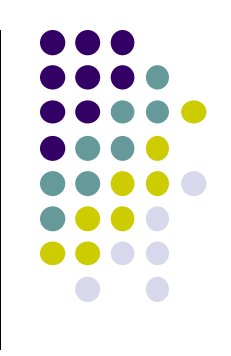

#### Site Tanımı

#### Özet

Siteniz aşağıdaki ayarlara sahip:

Yerel bilgiler: Site Adı: Dreamweaver Yerel Kök Klasörü: C:\websitelerim\dreamweaver\

#### Uzak bilgiler:

Erişim: Bunu daha sonra kuracağım.

#### Test sunucusu:

Erişim: Bunu daha sonra kuracağım.

Gelişmiş Sekmesi kullanılarak sitenizde diğer yapılandırmalar yapılabilir.

• Dosyalar panelinde kendi dosyalarınızı görebilirsiniz.

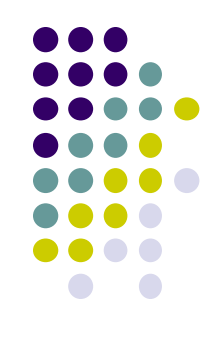

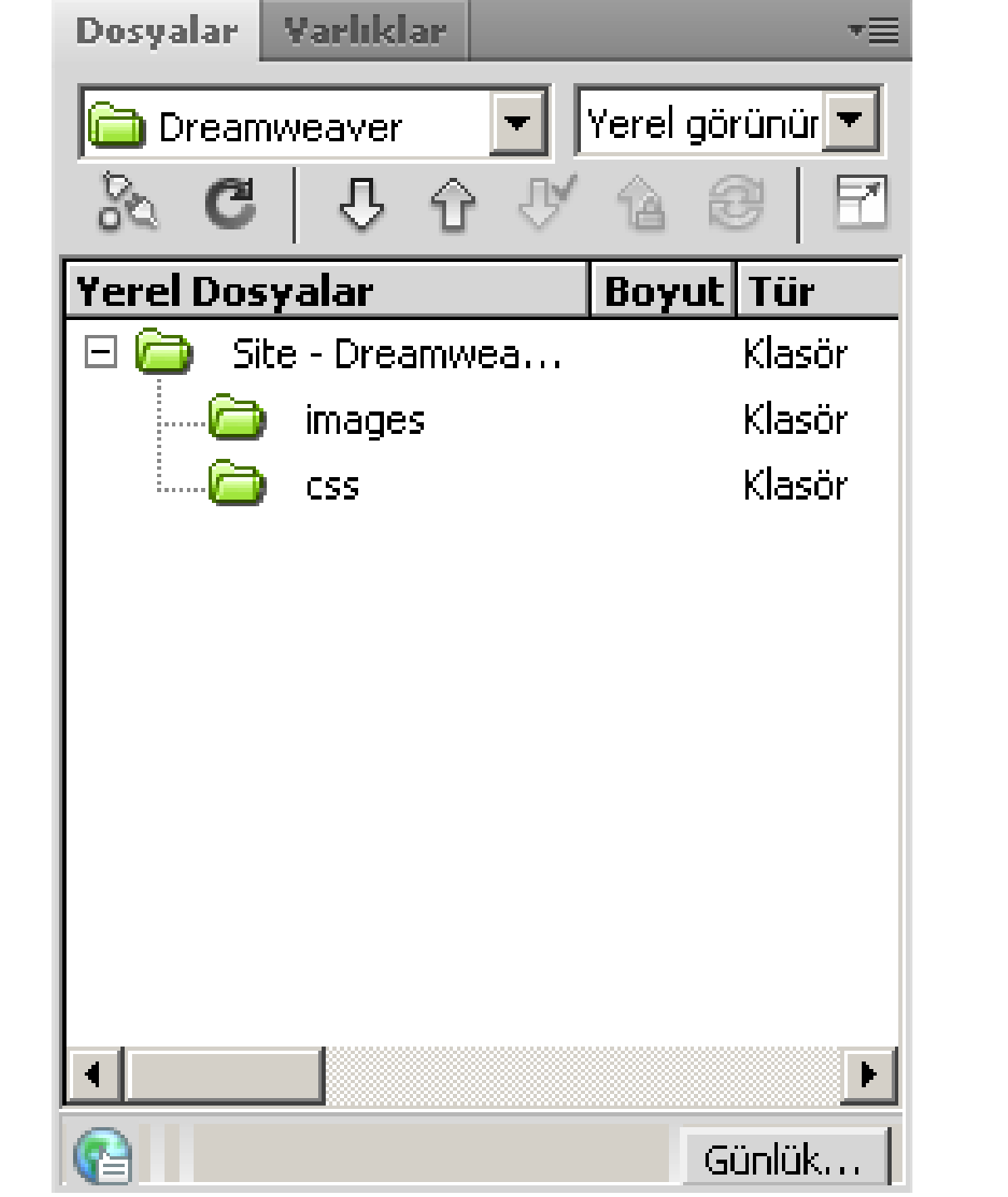

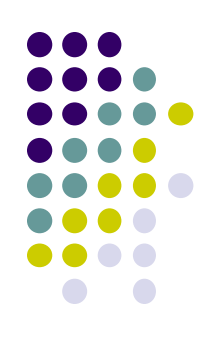

### Yeni Bir Sayfa Oluşturmak ve Kayıt Etmek

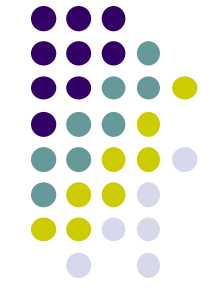

- Yerel sitenizi tanımladıktan sonra Web sayfalarınızı oluşturmaya ve bunlarla çalışmaya hazırsınız demektir.
- Yeni bir sayfa oluşturduğunuzda ilk yapmanız gereken şey belgenizi kaydetmek olmalıdır.
- Yeni dosya oluşturmak için aşağıdakileri yapın:
- Dosya > Yeni komutunu seçin.
- Yeni Belge iletişim kutusu açılacaktır.

| Yeni<br>Aç<br>Bridge İçinde Tara<br>Sonuncuyu Aç<br>Çerçevede Aç<br>Kapat<br>Tümünü Kapat                                                                                                    | Ctrl+N<br>Ctrl+O<br>Ctrl+Alt+O<br>Ctrl+Shift+O<br>Ctrl+Shift+W<br>Ctrl+Shift+W | 54                                                                                                    |                                                                                                    | Adobe | Ekle<br>Ortal 💌<br>🛞 Köprü<br>🔄 E-posta Bağı                                                                                                    | -                         |
|----------------------------------------------------------------------------------------------------|--------------------------------------------------------------------------------|----------------------------------------------------------------------------------------------------|----------------------------------------------------------------------------------------------------|-------|----------------------------------------------------------------------------------------------------|---------------------------|
| Ekranımı Paylaş<br>Kaydet<br>Farklı Kaydet<br>Tümünü Kaydet<br>Uzak Sunucuya Kaydet<br>Şablon Olarak Kaydet<br>Geri Döndür<br>Kodu Yazdır<br>İçe Aktar<br>Dişa Aktar<br>Dönüştür<br>Tarayıcıda Önizleme<br>Sayfayı Denetle<br>Doğrula<br>Uzakla Karşılaştır<br>Tasarım Notları<br>Çıkış | Ctrl+5<br>Ctrl+Shift+5<br><br><br>Ctrl+P<br><br><br><br><br><br><br><br><br>   | Yeni Oluştur         Image: Bit of the state of the state of the | En Popüler         Igili Dosyalar         Igili Dosyalar         Igili Dosy |       | Adii Bardianti      CSS Stilleri AP Öğeleri      Tumu Göçetli      Tumu Göçetli | ن<br>ب<br>ا Day ح<br>ا لي |
| Dreamwer     Bir daha gr      Format Yok     JD                                                                                                    | aver Exchange »<br>österme                                                     | Yrsk         N         Z         I         I                                                                                                    | Lin La Buşlik<br>Cortudut                                                                                                    |       | Ad<br>Adtbilgiler<br>Gezinme                                                                                                    |                           |

#### Yeni Bir Sayfa Oluşturmak ve Kayıt Etmek

- Açılan pencereden HTML seçeneğini seçin.
- Oluştur butonuna tıklayarak HTML dokümanı oluşturun.

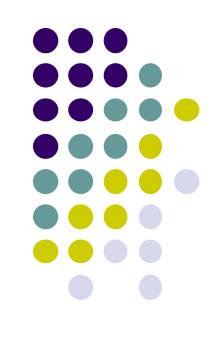

#### Yeni Belge

|                   | Sayfa Türü:                                                                                                    | Mizanpaj:                                                                                                    |                                                                                                    |
|-------------------|----------------------------------------------------------------------------------------------------|----------------------------------------------------------------------------------------------------|----------------------------------------------------------------------------------------------------|
| 😡 Boş Sayfa       | HTML HTML şablonu                                                                                                    | <yok>       1 sütun elastik, merkezi</yok>                                                                                                    |                                                                                                    |
| Boş Şablon        | <ul> <li>Kitaplık öğesi</li> <li>XSLT (Parça)</li> <li>XSLT (Tüm sayfa)</li> </ul>                                                                                                    | 1 sütun elastik, merkezi, üstbilgi ve altb<br>1 sütun sabit, merkezi<br>1 sütun sabit, merkezi, üstbilgi ve altbilç                                                                                                    | <Özislemesia >                                                                                                    |
| 🖏 Şablondan Sayfa | ActionScript                                                                                                    | 1 sütun sıvı, merkezi<br>1 sütun sıvı, merkezi, üstbilgi ve altbilgi<br>2 sütun elastik, sağ yan çubuk                                                                                                    | <onziemesiz></onziemesiz>                                                                                                    |
| 💼 Örnekten Sayfa  | The second second secon | 2 sütun elastik, sağ yan çubuk, üstbilgi<br>2 sütun elastik, sol yan çubuk<br>2 sütun elastik, sol yan çubuk                                                                                                    |                                                                                                    |
| S Diğer           | <ul> <li>ASP JavaScript</li> <li>ASP VBScript</li> <li>ASP.NET C#</li> <li>ASP.NET VB</li> <li>ColdFusion</li> </ul>                                                                                                    | 2 sütun elastik, sol yan çubuk, üstbilgi v<br>2 sütun melez, sağ yan çubuk<br>2 sütun melez, sağ yan çubuk, üstbilgi v<br>2 sütun melez, sol yan çubuk<br>2 sütun melez, sol yan çubuk, üstbilgi v<br>2 sütun sabit, sağ yan çubuk | HTML belgesi                                                                                                    |
|                   | ColdFusion bileşeni<br>35P<br>T PHP                                                                                                    | 2 sütun sabit, sağ yan çubuk, üstbilgi v<br>2 sütun sabit, sol yan çubuk<br>2 sütun sabit, sol yan çubuk, üstbilgi ve<br>2 sütun sıvı, sağ yan çubuk<br>2 sütun sıvı, sağ yan çubuk, üstbilgi ve<br>2 sütun sıvı, sol yan çubuk    | Belge Türü:       XHTML 1.0 Transitional         Mizanpaj CSS'si:       Başlığa Ekle         CSS dosyası ekle:       Image: CSS dosyası ekle: |
| Yardım Tero       | cihler                                                                                                    | Daha Fazla İçerik Al                                                                                                    | Oluştur İptal                                                                                                    |

### Yeni Bir Sayfa Oluşturmak ve Kayıt Etmek

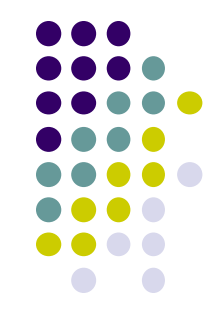

- Dosya > Kaydet seçeneğini seçerek oluşturduğunuz dokümanı kayıt edin.
- Sayfanızı kaydetmek için sayfanın üzerine metin ya da resim yerleştirmeyi beklemeyin.
- Yeni belgeleri açar açmaz sayfalarınızı kaydedin.
- Dosyanızı zamanında kaydettiyseniz, resim ya da başka medya elemanları aktardığınızda bu elemanların sitenizdeki konumlarını gösteren bütün yollar düzgün olarak oluşturulacaktır.

| Dw            | Dosya Düzen Görüni                          | üm Ekle Değ  | ģiştir Format | Komutlar Site | Pencere Yard    | tim 📔 🖬 👻  | Q + | 品 ▼  | Tasarımcı     | •         |                                      | ×                  |
|---------------|---------------------------------------------|--------------|---------------|---------------|-----------------|------------|-----|------|---------------|-----------|--------------------------------------|--------------------|
| Untitle       | Yeni                                        | Ctrl+N       |               | _             |                 | _          | _   | _    |               |           |                                      | ++                 |
|               | Aç                                          | Ctrl+O       |               |               |                 | <b>n</b> ¢ | 0   |      | C             |           | Ekle                                 | *=                 |
|               | Bridge Içinde Tara                          | Ctrl+Alt+O   | m ▼ (Canl     | Kod Başlık:   | Başlıksız Belge | 90.*       | 9.  | 3 ⊞. | 0.   D.       | E Sayl    | Ortak 🔻                              |                    |
|               | Cercevede Ac                                | Chrl+Shift+O |               |               |                 |            |     |      |               |           | No. Kanyo                            |                    |
|               | Kapat                                       | Ctrl+W       |               |               |                 |            |     |      |               |           | Ca kopra                             |                    |
|               | Tümünü Kapat                                | Ctrl+Shift+W |               |               |                 |            |     |      |               |           | 🖃 E-posta Bağı                       |                    |
|               | Ekranımı Paylaş                             |              |               |               |                 |            |     |      |               |           | 🚜 Adlı Bağlantı                      | •                  |
|               | Kaydet                                      | Ctrl+S       |               |               |                 |            |     |      |               |           | CSS Stilleri AP Öğeleri              | *=                 |
|               | Farklı Kaydet                               | Ctrl+Shift+S |               |               |                 |            |     |      |               |           | Tümü Geçerli                         |                    |
|               | Tümünü Kaydet                               |              |               |               |                 |            |     |      |               |           | Tüm Kurallar                         |                    |
|               | Uzak Sunucuya Kaydet                        |              |               |               |                 |            |     |      |               |           | (tanımlı stil yok)                   |                    |
|               | Şabion Olarak Kaydet<br>Gorî Dönd <i>ûr</i> |              |               |               |                 |            |     |      |               |           |                                      |                    |
|               |                                             |              | -             |               |                 |            |     |      |               |           |                                      |                    |
|               | Kodu Yazdır                                 | Ctrl+P       | _             |               |                 |            |     |      |               |           |                                      |                    |
|               | İçe Aktar                                   | •            |               |               |                 |            |     |      |               |           |                                      |                    |
|               | Dışa Aktar                                  | •            |               |               |                 |            |     |      |               |           | Ozellikler                           |                    |
|               | Dönüştür                                    | •            |               |               |                 |            |     |      |               |           | i≣≞ Az↓ <u>**↓</u>                   | ⊛£]⁄ 🗇             |
|               | Tarayıcıda Önizleme                         | •            |               |               |                 |            |     |      |               |           | Yeritabanla Ciltlemeler Sur          | aucu Dav 🔷 ▼≣      |
|               | Sayfayı Denetle                             | •            |               |               |                 |            |     |      |               |           | 🛨 — Belge türü:HTML                  |                    |
|               | Doğrula                                     | •            |               |               |                 |            |     |      |               |           |                                      |                    |
|               | Uzakla Karşılaştır                          |              |               |               |                 |            |     |      |               |           | Bu savfada A 1AX verileri kulli      | apmak              |
|               | Tasarım Notları                             |              | _             |               |                 |            |     |      |               |           | için:                                |                    |
|               | Çıkış                                       | Ctrl+Q       |               |               |                 |            |     |      |               |           | 🖌 🖌 1. Bu dosya için bir <u>site</u> | 2                  |
|               |                                             |              | _             |               |                 |            |     |      |               |           | oluşturun.                           | <b>_</b>           |
|               |                                             |              |               |               |                 |            |     |      |               |           |                                      |                    |
|               |                                             |              |               |               |                 |            |     |      |               |           | Dosyalar Yarlıklar Parçaq            | uklar 🛛 📲          |
|               |                                             |              |               |               |                 |            |     |      |               |           |                                      |                    |
|               |                                             |              |               |               |                 |            |     |      |               | ()        |                                      |                    |
| <body></body> | ,                                           | _            | _             | _             |                 | <u> </u>   | _   | 1K / | 1 sn  Unicode | e (UTF-8) |                                      |                    |
| Ozenne        |                                             |              |               |               |                 | -1         | _   |      | _             |           |                                      |                    |
| 🔷 нт          | ML Format Yok                               | ·            | Sinit Yok     | <u> </u>      |                 | Başlık     |     | -    |               | ()<br>()  | Ad                                   | <b></b>            |
| l ≞ c         | 55 ID Yok                                   | <b>•</b>     | Bağ           |               | <b>_</b> 🖗 🗖    | Hedef      | -   |      |               | æ)        | 🗄 🗀 Altbilgiler                      |                    |
|               |                                             |              |               | Conta A and   |                 |            |     |      |               |           |                                      |                    |
|               |                                             |              |               | Sayra Ozellił |                 | est        |     |      |               |           |                                      |                    |
|               |                                             |              |               |               |                 |            |     |      |               |           | Ekle                                 | 6 <del>1</del> 2 m |
|               |                                             |              |               |               |                 |            |     |      |               |           |                                      |                    |

### Yeni Bir Sayfa Oluşturmak ve Kayıt Etmek

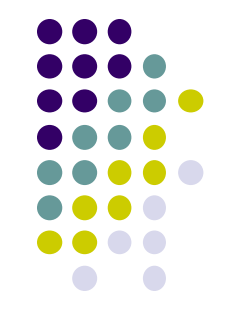

- Eğer belgenizi kaydetmezseniz, eklediğiniz elemanın konumunu sabit diskinize göre tanımlayan ve file:// şeklinde başlayan bir yol kullanılacaktır.
- Belgeyi kaydetmeden bir nesne eklemeye kalktığınızda Dreamweaver bu eleman için file:// şeklinde bir yol kullanması gerektiğini belirterek sizi uyaracaktır.
- Bu "file://" yolları uzak sunucularda çalışmaz, çünkü dosyaların bilgisayarınıza özgü konumlarını tanımlarlar.

- Bir Web sunucusunda kullanılacak dosyaları adlandırma işleminin, sabit diskinizdeki dosyaları adlandırmaya göre biraz farklı olduğunu unutmayın.
- Sunucuda hangi işletim sisteminin kullanıldığını bilmeniz işinizi kolaylaştıracaktır.
- Bunun için en çok kullanılan sistemler Unix, Linux, Windows NT ve Mac OS'tur.
- Windows'taki adlandırma yapısı, diğer UNIX tabanlı işletim sistemlerinden farklıdır.

- Örneğin Unix BÜYÜK/küçük harflere duyarlıdır.
- Yani dosyam.html ile DOSYAM.HTML aynı değildir.
- Dosyalarınızın isimlerini sadece küçük harflerle yazarak dosya adlandırma işlemini basitleştirmiş ve tutarlılık sağlamış olursunuz.
- Dosyalarınızı adlandırırken sadece alfabedeki harfleri (A-Z) ve rakamları (0-9) kullanmalısınız.
- Aşağıda hem dosya, hem de klasörlerin isimlerinde uymak gereken diğer önemli adlandırma standartları verilmiştir.

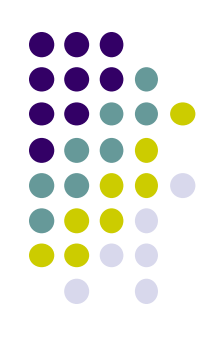

- Boşluklar:
- Dosya isimlerinde asla boşluk kullanmayın.
- Sözcükleri ayırmanız gerekiyorsa, boşluğun işlevini görmesi için alt çizgi veya tire karakterini kullanın.
- Boşluk karakteri kullandığınızda sorun çıkabilir, çünkü tarayıcılar boşluk karakterlerini %20 karakterleriyle değiştirirler.

- Özel karakterler:
- ?, %, \*, > ya da / gibi özel karakterleri kullanmayın.
- Virgül kullanmayın.

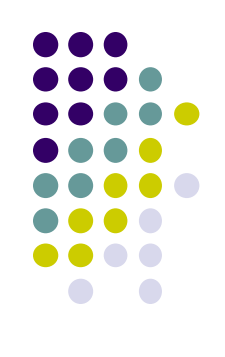

- Sayılar:
- Dosya isimlerinin en başında sayı kullanmaktan kaçının.

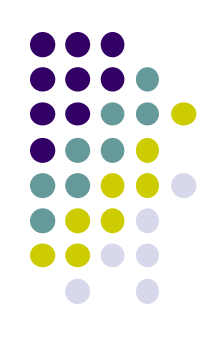

- Uzunluk:
- Klasör ve dosya isimlerinin olabildiğince kısa olmasına gayret edin.
- Klasör isminin sayfaya erişmek için yazdığınız URL'in bir parçası haline geldiğini unutmayın.

- Web sayfası oluşturma işinde daha fazla ilerlemeden önce Dreamweaver CS4 arabiriminde yer alan ve verimli bir şekilde Web siteleri oluşturmanızı sağlayan çeşitli araçları ve panelleri tanımanız gerekir.
- Tasarım ve kod yazma çalışmalarınızın büyük bir kısmı belge penceresi içinde gerçekleşecektir.
- Bu alan sayfanın gövde kısmı olarak bilinir.
- Burada bir Web sayfasını oluşturan çeşitli elemanları ekleme, düzenleme ve silme işlemlerini yapabilirsiniz.

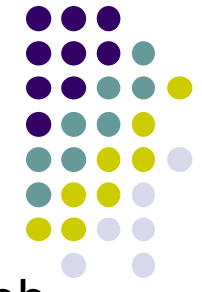

- Siz çalışmaya devam ederken belge penceresi sayfanızın bir Web sayfasında nasıl görüneceği hakkında yaklaşık olarak size bir fikir verir.
- Burada yaklaşık olarak bir fikir edinirsiniz.
- Çünkü tarayıcıların Web sayfalarını yorumlama şekilleri arasında bazı farklar vardır.

| Dosya Düzen Görünüm Ekle Değiştir Format Komutlar Site Pencere Yardım 🛛 🖬 🔻 🛱 🕶 🖁 🕶 Tasarımcı 💌 🔀                                                                                                    | ×                                                                     |
|----------------------------------------------------------------------------------------------------|-----------------------------------------------------------------------|
| Untitled-2* ×                                                                                                    | н                                                                     |
| 🛛 🐼 Kod 🖓 Böl 📴 Tasarım 🖉 Canlı Görünüm 🚽 🖓 Canlı Kod 🛛 Başlık: Yeni Belge 🛛 🖧 🚱 🖃 🔂 🔊 🖓 🖓 Sayl                                                                                                    | Ekle T                                                                |
|                                                                                                    | Ortak 🔻                                                               |
|                                                                                                    | 🕅 Köprü 🚍                                                             |
|                                                                                                    | 🖃 E-posta Bağı                                                        |
|                                                                                                    | 🚜 Adlı Bağlantı 💻                                                     |
|                                                                                                    | CSS Stilleri AP Öğeleri 📲                                             |
|                                                                                                    | Tümü Geçerli                                                          |
|                                                                                                    | Tüm Kurallar                                                          |
|                                                                                                    | (tanımlı stil yok)                                                    |
|                                                                                                    |                                                                       |
|                                                                                                    |                                                                       |
|                                                                                                    |                                                                       |
|                                                                                                    | Özellikler                                                            |
|                                                                                                    | ∷≘ Az↓ ***↓ @ € 2 0 🗇                                                 |
|                                                                                                    | Yeritabanla Ciltlemeler Sunucu Dav 🔹                                  |
|                                                                                                    | +, — Belge türü:HTML                                                  |
|                                                                                                    | Bu savfada AJAX verileri kullanmak                                    |
|                                                                                                    | için:                                                                 |
|                                                                                                    | <ul> <li>✓ 1. Bu dosya için bir <u>site</u><br/>oluşturun.</li> </ul> |
|                                                                                                    |                                                                       |
|                                                                                                    | Dosyalar Varlıklar Parçacıklar 🔹                                      |
|                                                                                                    |                                                                       |
| <br><body> <br/> <br/> <br> <br/> <br/></br></body> |                                                                       |
| Özellikler                                                                                                    |                                                                       |
| Simif Yok ▼ Simif Yok ▼ B I I IE SE IE Başlık                                                                                                    | Ad                                                                    |
| 陆 CSS ID Yok 🔽 Bağ 🔽 🐨 🕞 Hedef 🔽 🧭                                                                                                    | 🕀 🛅 Altbilgiler                                                       |
|                                                                                                    | 🕑 💼 Form Öğeleri                                                      |
| Sayta Ozellikleri                                                                                                    |                                                                       |
| Δ                                                                                                    |                                                                       |

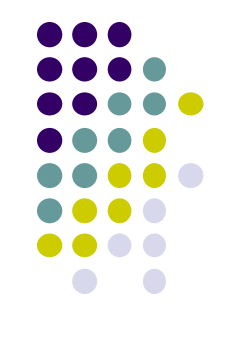

- Dosya ismi başlık çubuğunda belirecektir.
- Windows'ta dosya adı, belge penceresinin üst kısmında bir sekmede gösterilir.
- Varsayılan durumda bu sayfa başlangıçta Belge araç çubuğundaki Başlık metin alanında gösterildiği gibi Başlıksız-1 olarak adlandırılır.
- Görünüm > Araç Çubukları
- komutu kullanılarak görünür ya da gizli hale getirilebilen Belge araç çubuğunda çeşitli işlemlere kolayca erişebilmenizi sağlayan bazı düğmeler ve menüler bulunur.

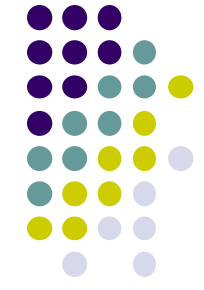

- Varsayılan durumda araç çubuğu belge penceresinin bir parçasıdır.
- Windows kullanıcıları belge penceresinden ayırmak için araç çubuğunun sol kenarındaki taşıma noktasına (tutamaç) çift tıklayabilir veya bunu sürükleyebilirler.
- Böylece o da ayrı bir panel halinde gelir.

- Dreamweaver'da üç tane görünüm modu mevcuttur:
- ✓ Tasarım,
- ✓ Kod
- ✓ Böl

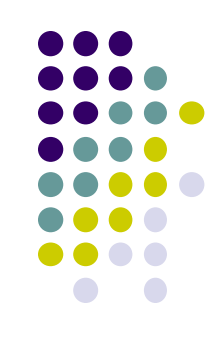

| Dosya Dosya   | a Düzen Gör       | ünüm Ekle   | Değiştir Format | : Komutlar Site         | Pencere Yardım    | 📰 🔻 🔅            | • 品 •         | Tasarımcı         | •   0   |                                         | ] ×           |
|---------------|-------------------|-------------|-----------------|-------------------------|-------------------|------------------|---------------|-------------------|---------|-----------------------------------------|---------------|
| Untitled-2* × | <                 |             |                 |                         |                   |                  |               |                   | 5       |                                         | H             |
| Kod 🗧         | 🚽 Böl 🔃 📴 Tasarır | n 🖉 Canlı G | örünüm 🚽 🐻 🗆    | anlı Kod 🛛 🛛 Başlık: Ye | ni Belge          | Jî. C.           | C E           | a R               | 티스 Sayf | Ekle                                    | *             |
|               |                   |             |                 | -                       |                   |                  | - U.          |                   |         | Ortak 🔻                                 |               |
|               |                   |             |                 |                         |                   |                  |               |                   |         | 🕅 Köprü                                 | <u> </u>      |
|               |                   |             |                 |                         |                   |                  |               |                   |         | 🖃 E-posta Bağı                          |               |
|               |                   |             |                 |                         |                   |                  |               |                   |         | 💩 Adlı Bağlantı                         | <b>•</b>      |
|               |                   |             |                 |                         |                   |                  |               |                   |         | CSS Stilleri AP Öğeleri                 | *             |
|               |                   |             |                 |                         |                   |                  |               |                   |         | Tümü Geçerli                            |               |
|               |                   |             |                 |                         |                   |                  |               |                   |         | Tüm Kurallar                            |               |
|               |                   |             |                 |                         |                   |                  |               |                   |         | (tanımlı stil yok)                      |               |
|               |                   |             |                 |                         |                   |                  |               |                   |         |                                         |               |
|               |                   |             |                 |                         |                   |                  |               |                   |         |                                         |               |
|               |                   |             |                 |                         |                   |                  |               |                   |         |                                         |               |
|               |                   |             |                 |                         |                   |                  |               |                   |         | Özellikler                              |               |
|               |                   |             |                 |                         |                   |                  |               |                   |         | t≣≘ Az↓ **↓                             | 📾 🔁 🖉 🗇       |
|               |                   |             |                 |                         |                   |                  |               |                   |         | Yeritabanla Ciltlemeler Sun             | ucu Dav 🔷 🔻 🗏 |
|               |                   |             |                 |                         |                   |                  |               |                   |         | 🕂 — Belge türü:HTML                     |               |
|               |                   |             |                 |                         |                   |                  |               |                   |         |                                         |               |
|               |                   |             |                 |                         |                   |                  |               |                   |         | Bu sayfada AJAX verileri kulla<br>için: | inmak 📕       |
|               |                   |             |                 |                         |                   |                  |               |                   |         | ✓ 1. Bu dosya için bir <u>site</u>      |               |
|               |                   |             |                 |                         |                   |                  |               |                   |         | j oluşturun.                            |               |
|               |                   |             |                 |                         |                   |                  |               |                   |         | Dosyalar Yarlıklar Parçaç               | aklar 🖃       |
|               |                   |             |                 |                         |                   |                  |               |                   |         |                                         |               |
|               |                   |             |                 |                         |                   |                  |               |                   |         |                                         |               |
| <body></body> | _                 | _           | _               | _                       |                   | <u>100%</u> ▼ 84 | 3 x 496 ❤  1K | / 1 sn  Unicode ( | (UTF-8) |                                         |               |
|               | Farmat III 1      |             | C=6 [11]        |                         | =   +   + =   + = | De elle          |               |                   | •=<br>② | <br>                                    |               |
|               | Format Yok        |             |                 | • <u>B</u> I            |                   | вазіік           |               |                   | A       | Ad<br>F C Althilailer                   | <b>^</b>      |
| E CSS         | ID   Yok          |             | Bag             |                         | _⊕⊡               | Hedet            |               |                   |         | E C Form Öğeleri                        |               |
|               |                   |             |                 | Sayfa Özellikle         | ri] Liste Öğesi.  |                  |               |                   |         | 🗄 🧰 Gezinme                             | _             |
|               |                   |             |                 |                         |                   |                  |               |                   | ~       |                                         | <u>ار</u>     |
|               |                   |             |                 |                         |                   |                  |               |                   | -       |                                         |               |

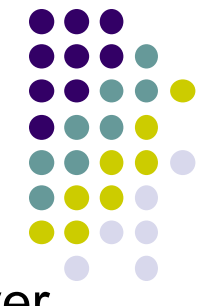

- Böl modunda hem Tasarım görünümü, hem de Kod görünümü yer alır.
- Bu modlara ait düğmeler Belge araç çubuğunun sol tarafında yer almaktadır.
- İmleci bu düğmelerin üzerine getirip bir süre tutarak görünüm modlarının isimlerini görebilirsiniz.
- Burada Tasarım görünüm modunu kullanmanız gerekiyor.
- Etkin düğme vurgulu hale gelerek Dreamweaver'ın sayfayı o görünüm modunda görüntülediğini gösterir.
#### Araçlar ve Arayüz

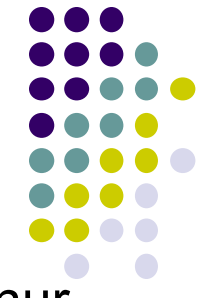

- Belge penceresinin sol alt köşesinde Etiket Seçici düğmesi bulunur.
- Etiket Seçici daima <body> etiketinden başlar.
- Hiyerarşik olarak, o anda seçili durumdaki elemana uygulanan HTML etiketlerini görüntüler.
- Etiket Seçici, bu elemanlara karşılık gelen HTML etiketlerinin aracılığıyla kod hiyerarşisinde hızlı bir şekilde hareket eder.
- Böylece hangi elemanlarla çalıştığınızı görmenizi ve diğer elemanları kolayca seçmenizi sağlar.

| D   | Dos:             | ya Düzen   | Görünür | n Ekle    | Değiştir | Format K | (omutlar S | iite Pencere | e Yardım    | •      | Q v     |             | Tasar    | imci 🔹   🗖     | 0            |                                     | ×             |
|-----|------------------|------------|---------|-----------|----------|----------|------------|--------------|-------------|--------|---------|-------------|----------|----------------|--------------|-------------------------------------|---------------|
| Un  | titled-2*        | ×          |         |           |          |          |            |              |             |        |         |             |          | 5              |              |                                     | H             |
|     | Kod              | za Böl 🗔 · | Tasarım | 🖉 Canlı G | örünüm 🚽 | Canlı K  | od Başlık  | a Yeni Belge |             | Jî.    | 6       | C EL        | a        | 🔊 🛒 Sa         | /f Ekle      |                                     | *             |
|     |                  |            |         | <u> </u>  |          |          | -          |              |             | 00     | 0.      | <u> </u>    | ~        |                | Ort          | ak 🔻 👘                              |               |
|     |                  |            |         |           |          |          |            |              |             |        |         |             |          |                | B            | Köprü                               | L L           |
|     |                  |            |         |           |          |          |            |              |             |        |         |             |          |                |              | E-posta Bağı                        |               |
|     |                  |            |         |           |          |          |            |              |             |        |         |             |          |                |              | Adlı Bağlantı                       | <u> </u>      |
|     |                  |            |         |           |          |          |            |              |             |        |         |             |          |                | CSS S        | Stilleri AP Öğeleri                 | *             |
|     |                  |            |         |           |          |          |            |              |             |        |         |             |          |                | Tün          | nü Geçerli                          |               |
|     |                  |            |         |           |          |          |            |              |             |        |         |             |          |                | Tüm I        | Kurallar                            |               |
|     |                  |            |         |           |          |          |            |              |             |        |         |             |          |                | 0            | tanımlı stil yok)                   |               |
|     |                  |            |         |           |          |          |            |              |             |        |         |             |          |                |              |                                     |               |
|     |                  |            |         |           |          |          |            |              |             |        |         |             |          |                |              |                                     |               |
|     |                  |            |         |           |          |          |            |              |             |        |         |             |          |                |              |                                     |               |
|     |                  |            |         |           |          |          |            |              |             |        |         |             |          |                | Özelli       | kler                                |               |
|     |                  |            |         |           |          |          |            |              |             |        |         |             |          |                |              | Az↓ <u>**↓</u>                      | ee £ì / îì    |
|     |                  |            |         |           |          |          |            |              |             |        |         |             |          |                | Verit        | abanla Ciltlemeler Su               | inucu Dav 🔷 📲 |
|     |                  |            |         |           |          |          |            |              |             |        |         |             |          |                | +,           | <ul> <li>Belge türü:HTML</li> </ul> |               |
|     |                  |            |         |           |          |          |            |              |             |        |         |             |          |                |              |                                     |               |
|     |                  |            |         |           |          |          |            |              |             |        |         |             |          |                | Bu için      | sayfada AJAX verileri ku<br>1:      | llanmak 📕     |
|     |                  |            |         |           |          |          |            |              |             |        |         |             |          |                | <b>1</b>     | 1. Bu dosya için bir <u>sit</u>     | <u>e</u>      |
|     |                  |            |         |           |          |          |            |              |             |        |         |             |          |                | -            | oluşturun.                          | <u> </u>      |
|     |                  |            |         |           |          |          |            |              |             |        |         |             |          |                | Dosy         | alar Yarlıklar Parca                | acıklar 🔹     |
|     |                  |            |         |           |          |          |            |              |             |        |         |             |          |                |              |                                     |               |
|     | _                |            |         |           |          |          |            |              | ())         |        |         |             |          |                |              |                                     |               |
| Kbo | idy><br>ellikler | _          | -       | _         | -        | _        | _          | _            |             | 4 100% | ♥ 843 × | : 496 ❤  1K | 1 sn  Ur | nicode (UTF-8) | =            |                                     |               |
|     |                  | Format     | Vok     | -         | Side L   | /ok      | T B        | 7            | : += +=     | Bashk  |         |             |          | 2              |              |                                     |               |
|     |                  |            | Yok     |           | Bağ [    | 01       |            |              |             | Hedef  |         | -           |          | Ľ              |              | Altbilgiler                         |               |
|     | - C22            | 10 J       | TON .   |           | bay      |          |            |              |             |        |         |             |          |                | _ 🗄 🜔        | 🚡 Form Öğeleri                      |               |
|     |                  |            |         |           |          |          | Sayfa Öz   | ellikleri]   | .iste Öğesi | _      |         |             |          |                | _ <b>⊡</b> ( | Gezinme                             |               |
|     |                  |            |         |           |          |          |            |              |             |        |         |             |          |                | Fkl          | e                                   |               |
|     |                  |            |         |           |          |          |            |              |             |        |         |             |          |                |              |                                     |               |

#### Araçlar ve Arayüz

- Ekle araç çubuğu; resimler, tablolar, özel karakterler, formlar ve HTML gibi sayfanıza ekleyebileceğiniz pek çok nesne ya da elemanı içerir.
- Bunlar tiplerine göre yedi gruba ayrılmıştır:
- ✓ Ortak
- Mizanpaj
- ✓ Formlar
- Data
- ✓ Spry
- Metin
- ✓ Sık Kullanılanlar

#### Araçlar ve Arayüz

- Etkin grubun ismi menüde görüntülenir.
- Varsayılan durumda Ortak grubu etkindir.
- Menüyü kullanarak farklı bir nesne grubuna geçebilirsiniz.
- Bu gruplardaki farklı nesnelerin çoğunun ilâve araçlar, seçenekler ve ilişkili diğer nesnelerle birlikte kendi özel menüsü vardır.
- Bunlara küçük siyah bir okla erişilir.

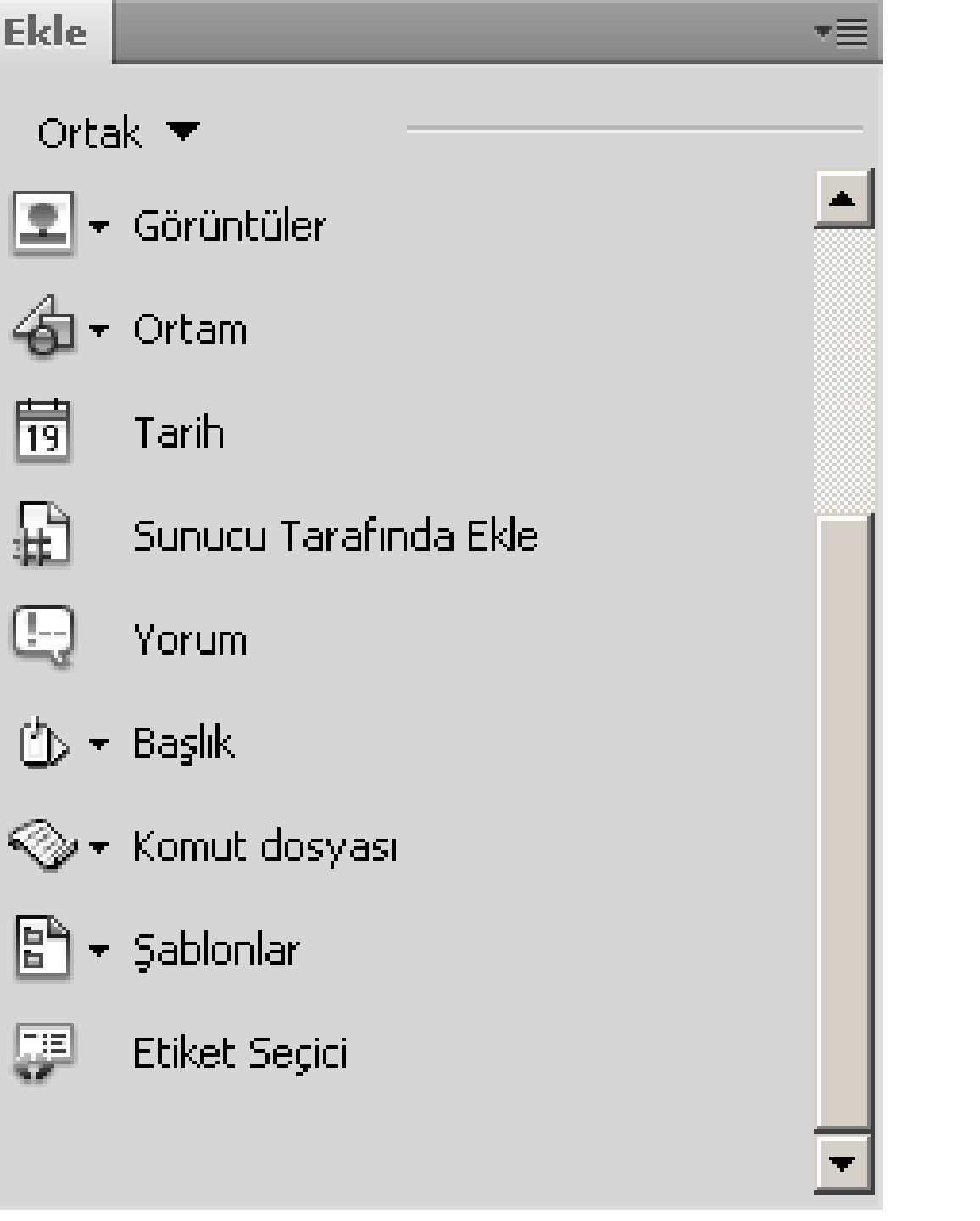

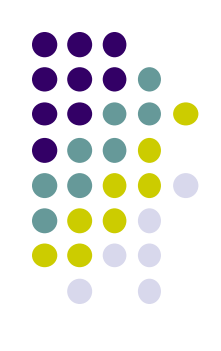

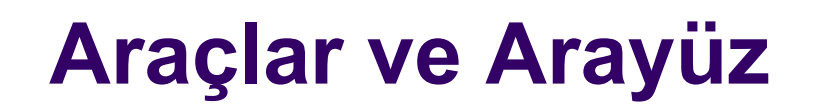

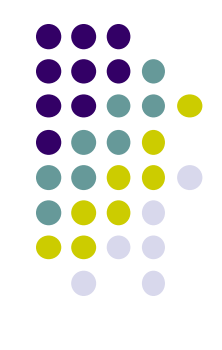

- Sayfanızın altında,
- Kullandığınız nesneler ve metinlerle ilgili özellikleri değiştirebileceğiniz Özellikler panelini görebilirsiniz.

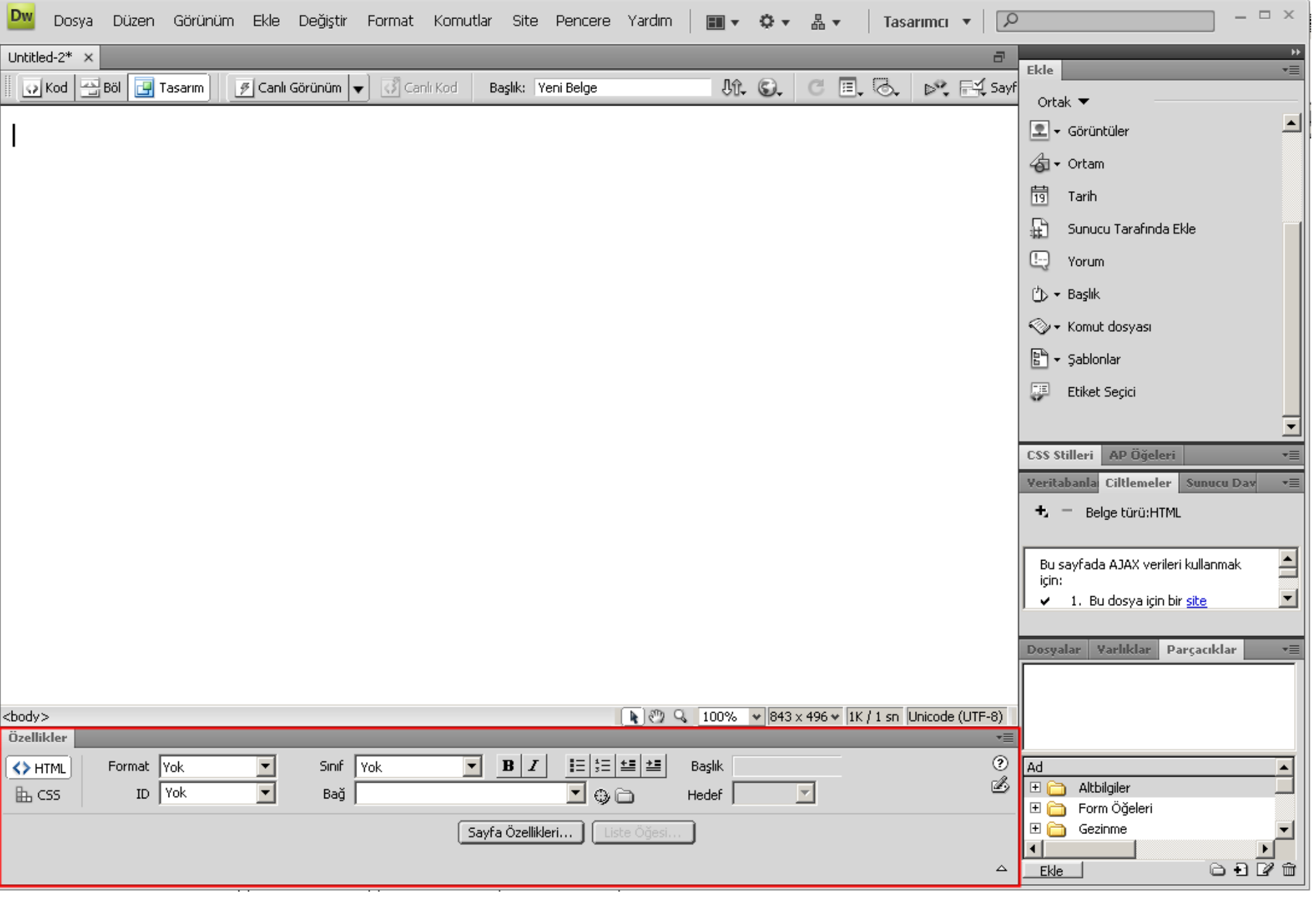

#### Paneller

- Dreamweaver'daki panellerin büyük bir kısmı kenetlenmiş bir haldedir.
- İşlevlerine göre sekmeli pencereler şeklinde panel gruplarında yer alır.
- Varsayılan panel grupları;
- CSS
- Uygulama
- Etiket Denetimi
- Dosyalar

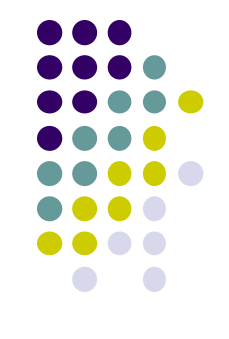

#### Paneller

- Dreamweaver'daki panellerin büyük bir kısmı kenetlenmiş bir haldedir.
- İşlevlerine göre sekmeli pencereler şeklinde panel gruplarında yer alır.
- Varsayılan panel grupları;
- CSS
- Uygulama
- Etiket Denetimi
- Dosyalar

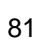

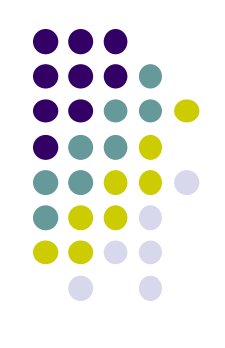

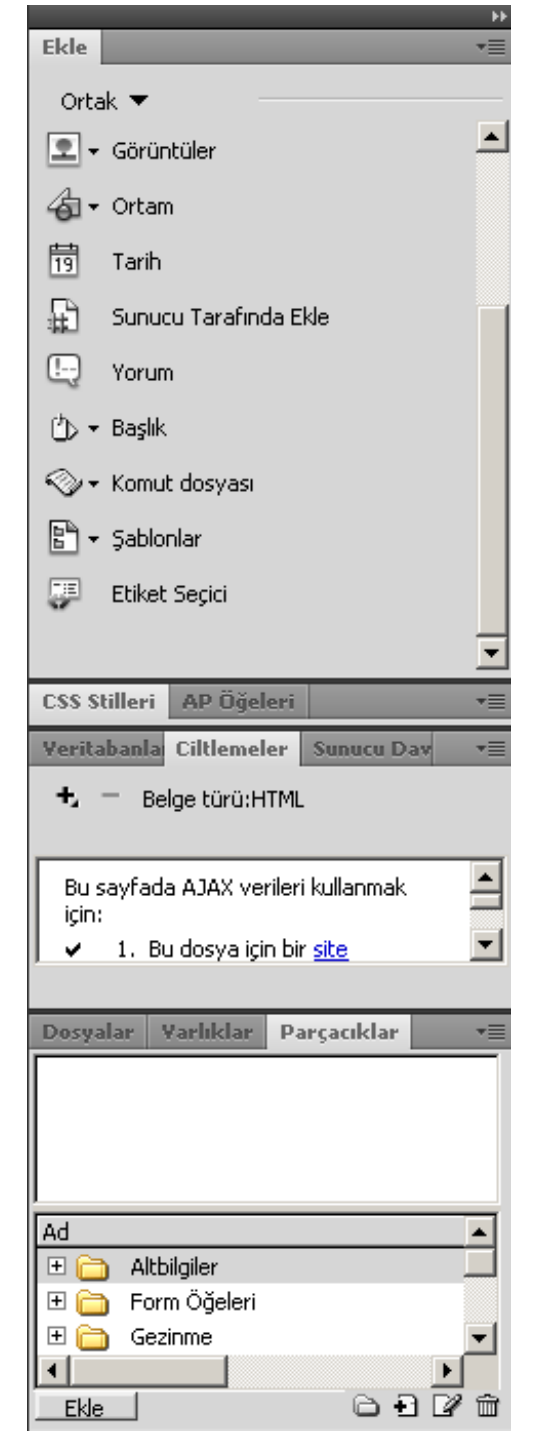

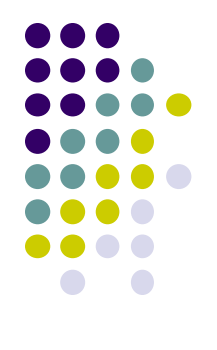

#### Sayfaya Başlık Atamak

- Oluşturduğunuz her HTML belgesinin bir başlığı olmalıdır.
- Bu başlık öncelikle belgenin tanınması için kullanılır.
- Web tarayıcısının başlık çubuğunda görüntülenir, sayfanın içeriğini gösterir ve Sık Kullanılanlar (Favorites) listelerinde isim olarak görünür.
- Başlık bölümünde Başlıksız Belge olarak görünür.
- Bu başlığı sayfanızı uygun bir başlıkla değiştirin.
- Bu değişikliği yaptıktan sonra dosyayı kaydedin.

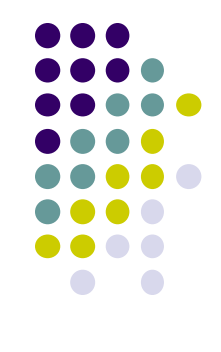

| Dos Dos       | iya Düzen   | Görünün  | n Ekle I   | Değiştir | Format  | Komutla | r Site        | Pencere      | Yardım   | •      | Q v     | 퉒 ▼          | Tasari      | mci 🔹   [     | Q           |                                       |                     |         | ×  |
|---------------|-------------|----------|------------|----------|---------|---------|---------------|--------------|----------|--------|---------|--------------|-------------|---------------|-------------|---------------------------------------|---------------------|---------|----|
| Untitled-2*   | ×           |          |            |          |         |         |               |              |          |        |         |              |             | ē             | 7           | _                                     |                     | _       | •• |
| Kod           | 🔄 Böl [ 🔄 T | [asarım] | 🌮 Canlı Gö | örünüm 🚽 | । 🖏 Can | lı Kod  | Başlık: Ye    | eni Belge    |          | IJî.   | 6.      | C 🔳          | 6.          | ⊳°. ⊫4 s      | Ekle<br>Byf |                                       |                     | _       | *= |
|               |             |          |            |          |         |         |               | -            |          |        |         |              | 0.          |               | Ort         | ak 🔻                                  |                     |         |    |
|               |             |          |            |          |         |         |               |              |          |        |         |              |             |               | <u> </u>    | <ul> <li>Görüntüler</li> </ul>        |                     |         |    |
|               |             |          |            |          |         |         |               | 1            |          |        |         |              |             |               | 合           | • Ortam                               |                     |         |    |
|               |             |          |            |          |         |         |               | 1            |          |        |         |              |             |               | 19          | Tarih                                 |                     |         |    |
|               |             |          |            |          |         |         |               | •            |          |        |         |              |             |               | Ð           | Sunucu Tarafır                        | nda Ekle            |         |    |
|               |             |          |            |          |         |         |               |              |          |        |         |              |             |               |             | Yorum                                 |                     |         |    |
|               |             |          |            |          |         |         |               |              |          |        |         |              |             |               | ch.         | - Baclik                              |                     |         |    |
|               |             |          |            |          |         |         |               |              |          |        |         |              |             |               |             | - Dagink                              |                     |         |    |
|               |             |          |            |          |         |         |               |              |          |        |         |              |             |               |             | r Komut dosyasi                       |                     |         |    |
|               |             |          |            |          |         |         |               |              |          |        |         |              |             |               |             | • Şablonlar                           |                     |         |    |
|               |             |          |            |          |         |         |               |              |          |        |         |              |             |               | <b>.</b>    | Etiket Seçici                         |                     |         |    |
|               |             |          |            |          |         |         |               |              |          |        |         |              |             |               |             |                                       |                     |         | ▾  |
|               |             |          |            |          |         |         |               |              |          |        |         |              |             |               | CSS S       | Stilleri AP Öğe                       | leri                |         | •= |
|               |             |          |            |          |         |         |               |              |          |        |         |              |             |               | Verit       | abanla Ciltleme                       | ler Sunu            | icu Dav | •= |
|               |             |          |            |          |         |         |               |              |          |        |         |              |             |               | +,          | <ul> <li>Belge türü:</li> </ul>       | HTML                |         |    |
|               |             |          |            |          |         |         |               |              |          |        |         |              |             |               | _           |                                       |                     |         | _  |
|               |             |          |            |          |         |         |               |              |          |        |         |              |             |               | Bu<br>için  | sayfada AJAX vi<br>I:                 | ərileri kulları     | nmak -  | ≞  |
|               |             |          |            |          |         |         |               |              |          |        |         |              |             |               | 1           | 1. Bu dosya ig                        | ;in bir <u>site</u> |         | •  |
|               |             |          |            |          |         |         |               |              |          |        |         |              |             |               |             |                                       |                     |         |    |
|               |             |          |            |          |         |         |               |              |          |        |         |              |             |               | Dosy        | alar Yarlıklar                        | Parçacı             | klar    | *= |
|               |             |          |            |          |         |         |               |              |          |        |         |              |             |               |             |                                       |                     |         |    |
| <body></body> |             |          |            |          |         |         |               |              | N 🕲 🤇    | lioo%  | ♥ 843 > | : 496 🕶 🛛 1K | / 1 sn   Un | icode (UTF-8) |             |                                       |                     |         |    |
| Özellikler    |             |          |            |          |         |         |               |              |          |        | _       |              | -           |               |             |                                       |                     |         |    |
| A HTML        | Format      | Yok      | <u> </u>   | Sinif    | Yok     | •       | BI            |              | ≛        | Başlık |         | _            |             | (1            | Ad          | • • • • • • • • • • • • • • • • • • • |                     |         | 4  |
| 🗄 CSS         | ID          | Yok      | <b>-</b>   | Bağ      |         |         |               | <b>_</b> © ( |          | Hedef  |         | ~            |             |               |             | Altoligiler Form Öğeleri              |                     | _       |    |
|               |             |          |            |          |         | Say     | /fa Özellikle | eri ] Lisi   | te Öğesi |        |         |              |             |               | E C         | Gezinme                               |                     |         | -  |
|               |             |          |            |          |         |         |               |              |          |        |         |              |             |               |             |                                       | 6                   | ►<br>P  |    |
|               |             |          |            |          |         |         |               |              |          |        |         |              |             |               |             |                                       |                     |         | ш  |

A-OBJEKTİF TESTLER(ÖLÇME SORULARI)

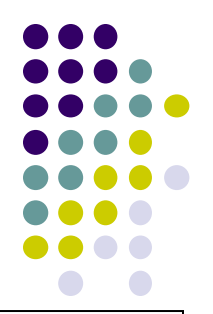

Aşağıdaki sorulardan; sonunda parantez olanlar doğru / yanlış sorularıdır. Verilen ifadeye göre parantez içine doğru ise "D", yanlış ise "Y" yazınız. Şıklı sorularda uygun şıkkı işaretleyiniz.

| 1. | Web sitelerinin oluşturulmasını, yönetilmesini, bakımının ve<br>devamlılığını sağlanmasını mümkün kılmak için güçlü görsel tasarım<br>araçlarıyla metin tabanlı HTML düzenleme özelliklerini bir araya<br>getiren program aşağıdakilerden hangisidir? |
|----|----------------------------------------------------------------------------------------------------|
| Α  | Fireworks                                                                                                    |
| В  | Photoshop                                                                                                    |
| С  | Flash                                                                                                    |
|    |                                                                                                    |

D Dreamweaver

A-OBJEKTİF TESTLER(ÖLÇME SORULARI)

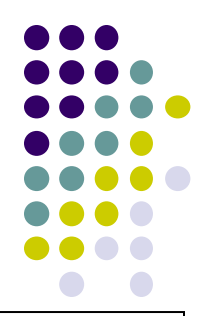

Aşağıdaki sorulardan; sonunda parantez olanlar doğru / yanlış sorula<sup>r</sup>ıdır. Verilen ifadeye göre parantez içine doğru ise "D", yanlış ise "Y" yazınız. Şıklı sorularda uygun şıkkı işaretleyiniz.

2. Bir web sitesi için verilecek dosya adları içerisinde boşluk karakteri kullanılabilir. (D/Y)

A-OBJEKTİF TESTLER(ÖLÇME SORULARI)

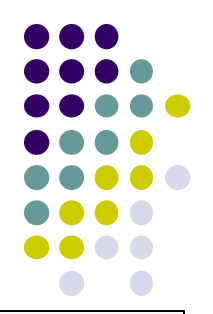

Aşağıdaki sorulardan; sonunda parantez olanlar doğru / yanlış sorula<sup>r</sup>ıdır. Verilen ifadeye göre parantez içine doğru ise "D", yanlış ise "Y" yazınız. Şıklı sorularda uygun şıkkı işaretleyiniz.

Adobe Dreamweaver programında yerel bir site tanımlamak size yerel ve uzak sürümler arasında aynı klasör hiyerarşisini koruma imkânı sağlar. (D/Y)

A-OBJEKTİF TESTLER(ÖLÇME SORULARI)

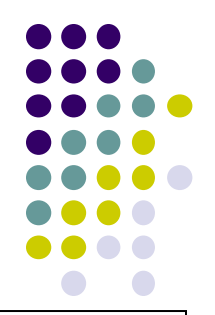

Aşağıdaki sorulardan; sonunda parantez olanlar doğru / yanlış sorularıdır. Verilen ifadeye göre parantez içine doğru ise "D", yanlış ise "Y" yazınız. Şıklı sorularda uygun şıkkı işaretleyiniz.

4. İyi bir Web sitesi sezgisel olmalı ve kullanıcılara olumlu ve benzersiz bir deneyim sunmalıdır. ( D/Y )

A-OBJEKTİF TESTLER(ÖLÇME SORULARI)

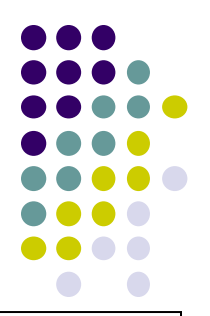

Aşağıdaki sorulardan; sonunda parantez olanlar doğru / yanlış sorularıdır. Verilen ifadeye göre parantez içine doğru ise "D", yanlış ise "Y" yazınız. Şıklı sorularda uygun şıkkı işaretleyiniz.

| 5. | Web sitelerinin adlarında boşluk karakteri kullandığımızda sorun<br>çıkabilir. Tarayıcılar, boşluk karakterlerini aşağıdaki karakterlerden<br>hangisiyle değiştirir? |
|----|----------------------------------------------------------------------------------------------------|
| A  | #                                                                                                    |
| В  | %20 🧹                                                                                                    |
| С  | &                                                                                                    |
| D  | 2                                                                                                    |
| Е  | ?                                                                                                    |

A-OBJEKTİF TESTLER(ÖLÇME SORULARI)

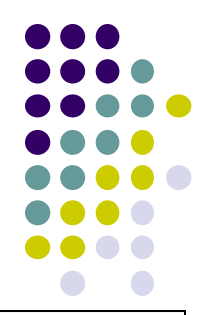

Aşağıdaki sorulardan; sonunda parantez olanlar doğru / yanlış sorularıdır. Verilen ifadeye göre parantez içine doğru ise "D", yanlış ise "Y" yazınız. Şıklı sorularda uygun şıkkı işaretleyiniz.

6. Web sitesi oluşturmak için gereken ayrıntılı araştırma ve planlama aşamalarına zaman ayırmak çok önemlidir. ( D/Y )

A-OBJEKTİF TESTLER(ÖLÇME SORULARI)

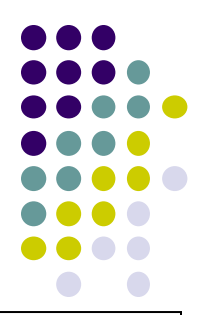

Aşağıdaki sorulardan; sonunda parantez olanlar doğru / yanlış sorularıdır. Verilen ifadeye göre parantez içine doğru ise "D", yanlış ise "Y" yazınız. Şıklı sorularda uygun şıkkı işaretleyiniz.

| 7. | Aşağıdakilerden hangisi Adobe Dreamweaver'da görünüm modu değildir? |
|----|---------------------------------------------------------------------|
| Α  | Kod                                                                 |
| В  | Tasarım                                                             |
| С  | Böl                                                                 |
| D  | Canlı Önizleme                                                      |
| Е  | Önizleme 🧹                                                          |